# MANUAL DE CARGA DE INFORMACIONES MENSUALES (IM)

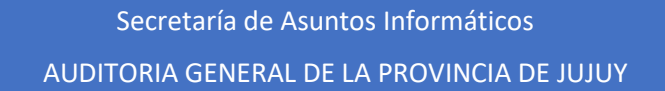

MENSUALES

## Contenido

| INGRESO AL SISTEMA                               |
|--------------------------------------------------|
| RECUPERACION DE CONTRASEÑA2                      |
| ACTUALIZAR EMAIL PARA RECUPERACION DE CONTRASEÑA |
| CONFIGURACIÓN DE IMs4                            |
| CONFIGURACIÓN DE CUENTAS11                       |
| INGRESOS                                         |
| Nuevo Ingreso:                                   |
| Informe de Ingresos:                             |
| Importar ingresos desde archivo:16               |
| Eliminar ingresos:                               |
| EGRESOS                                          |
| Nuevo Egreso:                                    |
| Importar Egresos:                                |
| Confirmar Egresos:                               |
| Informe de Egresos:                              |
| Eliminar Egresos:                                |
| TRANSFERENCIAS                                   |
| FORMULARIOS                                      |
| CONSULTAS                                        |
| IMPORTACIÓN DE INGRESOS – EGRESOS                |
| Importación de ingresos                          |
| Importación de Egresos                           |
| IMPORTACIÓN DE TRANSFERENCIAS                    |
| CERRAR RENDICION ANUAL                           |
| Impresión de constancia mensual                  |

## INGRESO AL SISTEMA

Cada Organismo que opere el sistema de Informaciones Mensuales (IM en adelante) deberá contar con los usuarios necesarios, que serán generados desde la secretaria de Asuntos Informáticos de la Auditoria General de acuerdo (Resolución N.º 26-AGPJ-2024). El operador debe ingresar con su usuario y contraseña. Es importante remarcar que el sistema diferencia mayúsculas y minúsculas en la contraseña, y que el sistema solicita que la misma tenga un carácter especial (\*, /, &, etc.).

## RECUPERACION DE CONTRASEÑA

En caso de que el usuario olvide su contraseña o su cuenta se bloquea, el mismo podrá restablecer directamente la clave desde el sistema.

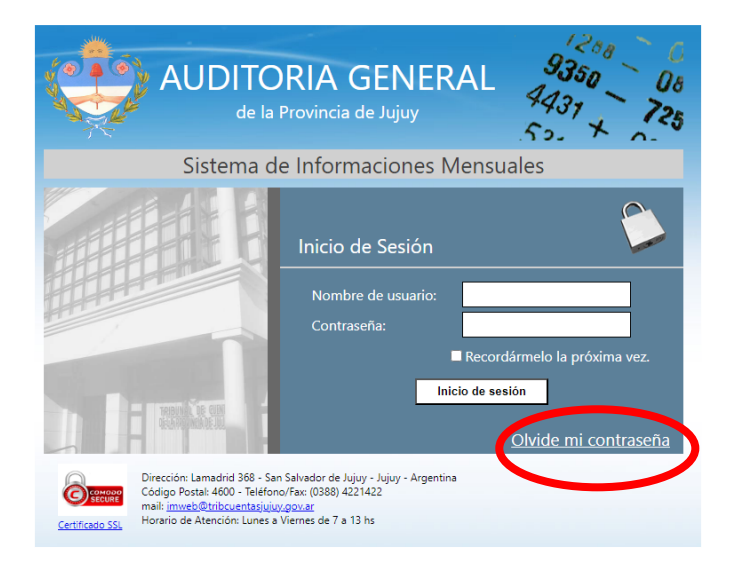

Se deberá hacer click en "Olvide mi contraseña", posteriormente Ingresar el usuario y presionar "Restablecer Contraseña".

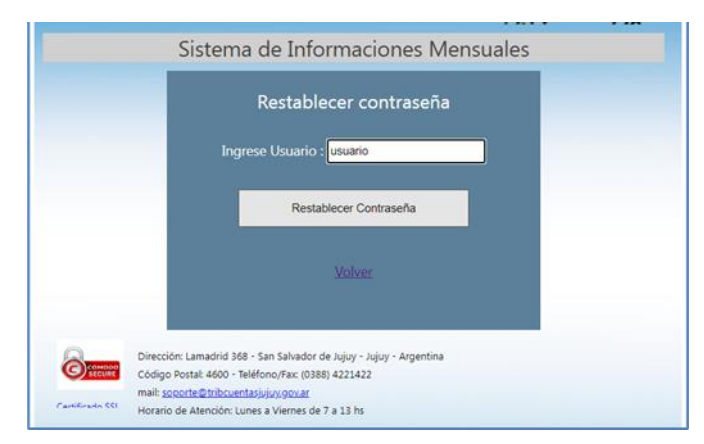

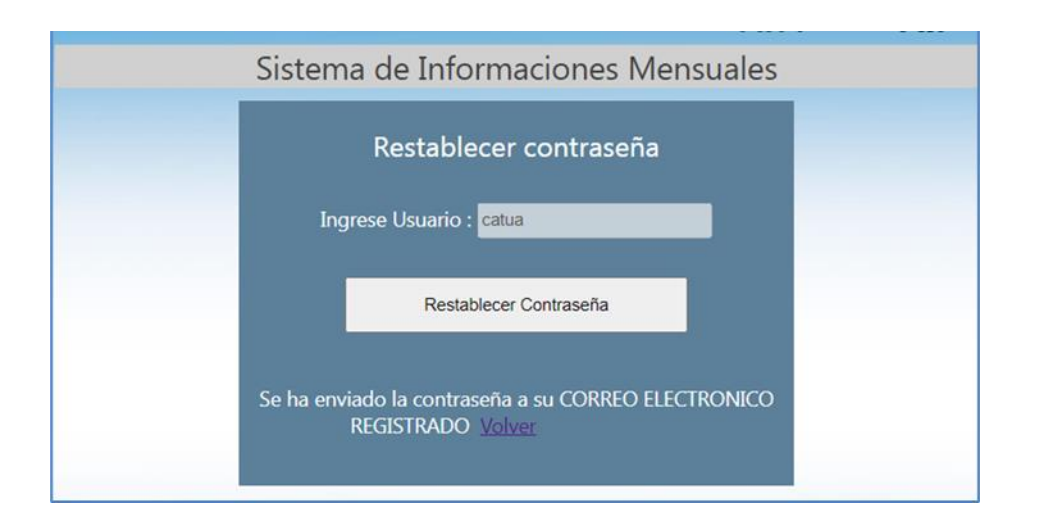

Si el usuario es válido, el sistema le enviará un correo electrónico a la dirección declarada en el formulario (F01 – Alta de Usuario) con una contraseña provisoria que puede ser cambiada desde el margen superior derecho en opción "Cambiar Contraseña", como se muestra en la siguiente imagen.

| AUDITORIA GENERAL                                                       | DIRECCION GENERAL DEL<br>Organismo SERVICIO PENITENCIARIO DE |
|-------------------------------------------------------------------------|--------------------------------------------------------------|
| de la Provincia de Jujuy<br>SISTEMA WEB DE RENDICION DE CUENTAS         | JUJUY<br>Usuario dtorrejon<br>Cerrar sesión                  |
| (WRC)                                                                   | Cambiar Contraseña                                           |
| IMs Cuentas Ingresos Egresos Transferencias Formularios Consultas Anual | Manes 22 de tulle se 2024                                    |
| Inicio                                                                  |                                                              |

## ACTUALIZAR EMAIL PARA RECUPERACION DE CONTRASEÑA

Es importante para realizar de recuperación de clave que se encuentre bien consignado el correo electrónico declarado, para corroborar esta información, ingrese a la IM, vaya a "Consultas" a la pestaña "Actualiza Datos" allí podrá confirmar que los mismos son correctos.

| IMs | Cuentas     | Ingresos     | Egresos  | Transferencias | Formularios | Consultas | Anual | Jueves 08 de Febrero de 2024 |
|-----|-------------|--------------|----------|----------------|-------------|-----------|-------|------------------------------|
| -Ac | tualizacio  | n de date    | os de Us | uario          |             |           |       |                              |
| Us  | suario:     |              | di       |                |             |           |       |                              |
| En  | nail:       |              |          | @hotr          | nail.com    |           |       |                              |
|     |             |              |          |                |             |           |       |                              |
| Te  | :           |              | 038      | 8.0000240      |             |           |       |                              |
| Do  | omicilio:   |              |          |                |             |           |       |                              |
| 0   | Guardar moo | lificaciones |          |                |             |           |       |                              |

## CONFIGURACIÓN DE IMs

Mediante esta función se determina un período a declarar, información general del organismo, responsables del mismo y cuentas.

Asimismo, permite modificar datos de una Información Mensual (IM) abierta, y habilitar una IM cerrada para rectificarla. Una nueva IM configurada se denomina "Abierta" y puede realizarse la carga. Cuando se termina de registrar todos los ingresos y egresos, se cierra y esta pasa a un estado "Cerrado".

Al iniciar la configuración de una nueva IM nos podemos encontrar con dos (2) situaciones para un ejercicio:

1. Que no existan Informaciones Mensuales, por lo que el sistema le asignará automáticamente el mes de "enero".

2. Si existen Informaciones Mensuales anteriores, ante esto el sistema realiza las siguientes verificaciones:

a. La última IM existente debe estar en estado "Cerrado". Si es así, entonces procede a generar la siguiente Información Mensual. Si no se encuentra "Cerrado" el sistema le emite un mensaje de error indicándole la imposibilidad de crear la IM.

b. Si la última información mensual generada es la del mes de "diciembre" el sistema le informará que no es posible registrar una nueva información mensual.

c. Si pasa los controles del punto 2.a y 2.b el sistema genera la IM correspondiente.

|   | IMs          | Cuentas                    | Ingresos              | Egreso | s Transferencias | Formularios | Consultas | Anual | Jueves 26 |
|---|--------------|----------------------------|-----------------------|--------|------------------|-------------|-----------|-------|-----------|
| ſ | Conf<br>Men: | igurar Nue<br>sual         | va Informaci          | ión    | do Informa       | ición Mor   | sual-     |       |           |
|   | Mod<br>Infor | ificar Config<br>mación Me | guracion de<br>ensual |        |                  | ICION MEI   | isual     |       |           |
|   | Cerra        | ar Informac                | ión Mensua            | I      | Buscar           |             |           |       |           |
|   | Abrir        | IM para Re                 | ectificar             |        |                  |             |           |       |           |
| ŀ | Impr         | imir Certific              | cado                  |        |                  |             |           |       |           |
|   | Elegi        | r IM                       |                       |        |                  |             |           |       |           |

Al seleccionar esta opción ingresamos a la siguiente pantalla, en donde para la generación de una nueva IM debemos realizar los siguientes pasos:

**PASO 1**: Ingresamos el ejercicio con el que deseamos trabajar y hacemos click en el botón "Buscar" para que el sistema realice los controles y continúe con paso siguiente.

|     | 1 2         |          |         |                |             |           |       |                            |
|-----|-------------|----------|---------|----------------|-------------|-----------|-------|----------------------------|
| IMs | Cuentas     | Ingresos | Egresos | Transferencias | Formularios | Consultas | Anual | Jueves 26 de Abril de 2018 |
|     |             |          |         |                |             |           |       |                            |
| ⊢Pa | so 1 de 4   | I Selec  | ción d  | le Informa     | ción Mer    | nsual—    |       |                            |
|     | Figuratelay |          | _       |                |             |           |       |                            |
|     | Ejercicio:  | 2017     |         | Buscar         |             |           |       |                            |
|     | Periodo:    | enero    |         |                |             |           |       |                            |
|     |             |          |         |                |             |           |       |                            |
|     |             |          |         |                |             |           |       |                            |
|     |             |          |         |                |             |           |       | Siguiente                  |

El sistema le informa cual es la información mensual que se está por generar. Presionamos "Aceptar" y luego en la pantalla principal presionamos "Siguiente".

| nurun > elenuidminicion                                     | Me               | naje de pâgina wett                                |                   |
|-------------------------------------------------------------|------------------|----------------------------------------------------|-------------------|
| Pedo 1 de 2   Ingrese el<br>erópio: 21<br>eríodo Siguiente: | Tjercicia<br>112 | La LM. Commonydiente para el sjercicio ingesuedo e | m la nº 1 (Erren) |
|                                                             |                  |                                                    | Acepter           |

Antes de pasar a la siguiente pantalla "PASO 2" es importante remarcar que hasta el momento todavía NO SE GENERO la Información Mensual, esto se realizará al completar el PASO 5.

PASO 2: "Verificar Datos del Organismo"

- Se muestra los datos de su UDO, estos pueden ser actualizados cada vez que se crea una IM por ejemplo: si cambiara de dirección, correo electrónico, etc.
- Luego de actualizar los datos presionar el botón "Guardar y Siguiente".

|      | 4 3              | _             | _           |                   |             |           | _     |                              |
|------|------------------|---------------|-------------|-------------------|-------------|-----------|-------|------------------------------|
| IMs  | Cuentas Ingr     | esos l        | Egresos     | Transferencias    | Formularios | Consultas | Anual | Jueves 26 de Abril de 2018   |
|      |                  |               |             |                   |             |           |       |                              |
| Pas  | o 2 de 4 I Ve    | rifica        | ar Dat      | tos del Oro       | ranismo     |           |       |                              |
| - us | 02404140         | mee           | ar Dut      |                   | garnorrio   |           |       |                              |
|      | Organisn<br>Nomi | no COM        | MISIÓN MU   | INICIPAL DE VINAL | ITO         |           |       |                              |
|      | 0                | uit 306       | 71446840    |                   |             |           |       |                              |
|      | A                | fip           |             |                   |             |           |       |                              |
|      | Domici           | io lava       | alle 333    |                   |             |           |       |                              |
|      | Calle y N        | Iro           |             |                   |             |           |       |                              |
|      | Provinc          | ia –          |             |                   |             |           |       |                              |
|      | Seleccio         | ine JUJ       | JUY         |                   | <b>•</b>    |           |       |                              |
|      | Localida         | ad            |             |                   |             |           |       |                              |
|      | Seleccio         | ne Rin        | conada      |                   | •           |           |       |                              |
|      | Email Organisn   | no orga       | anismo@juji | uy.gov.ar         |             |           |       |                              |
|      | Em               | nail          |             |                   |             |           |       |                              |
|      | Telefor          | <b>10</b> 388 | -4221411    |                   |             |           |       |                              |
|      | Organisi         | mo            |             |                   |             |           |       |                              |
| L    |                  |               |             |                   |             |           |       |                              |
|      |                  |               |             |                   |             |           |       | Cancelar Guardar y Siguiente |
|      |                  |               |             |                   |             |           |       |                              |

**PASO 3:** iniciamos la configuración de los responsables de la información mensual que estamos por generar. Para una mejor integración y reusabilidad de la información de la base de datos es que los nombres de los responsables se comparten con todos los usuarios, con esto si un responsable pasa de un organismo a otro, los datos de esta persona puedan ser accedido desde el nuevo organismo.

#### Agregar Nuevo Responsable

• Se muestran cuáles son los funcionarios que se encuentran registrados y según las fechas de ingreso y fin indica con un fondo amarillo cuáles de ellos están vigentes.

| IMs  | Cuer  | ntas Ingreso             | s Egresos                      | Transfere   | ncias Fo                 | rmularios | Consultas              | Anual      |            |                  | ieves 08 | de Feb  | rero de 2024           |             |  |
|------|-------|--------------------------|--------------------------------|-------------|--------------------------|-----------|------------------------|------------|------------|------------------|----------|---------|------------------------|-------------|--|
| Pas  | so 3  | de 5   Fun               | cionaric                       | os y Re     | spons                    | ables-    |                        |            |            |                  |          |         |                        |             |  |
| D    | NI    | Apellido y<br>Nombre     | Domi                           | cilio       | Localidad                | Provincia | cargo                  | Fecha Ini  | Fecha Fin  | Acto<br>Adm      | IdCargo  | Vigente | Casilla<br>Electronica |             |  |
| 2455 | 56232 | CARI ARIEL<br>HERNAN     | CALLE PEDRO G<br>328 BARRIO MA | IACHINO Nº  | San Salvador<br>de Jujuy | YULUL     | Director               | 01/01/2021 | 31/12/2023 | 0                | 1        |         |                        | Seleccionar |  |
| 2645 | 51614 | TORREJO DIEGO<br>ARNALDO | Dr Tanodi 167 -                | los perales | San Salvador<br>de Jujuy | YULUL     | Contador               | 11/06/2019 | 31/12/2022 | R-587-<br>JSP-19 | 4        |         | ✓                      | Seleccionar |  |
| 2544 | 48884 | LEAÑO FABIO<br>ARNALDO   | CALLE BURELA<br>PEDRITO        | - SAN       | San Salvador<br>de Jujuy | YULUL     | Responsable a<br>Cargo | 01/01/2020 | 31/12/2022 | 0                | 11       |         |                        | Seleccionar |  |
|      |       |                          |                                |             |                          |           |                        |            |            |                  |          |         | Agregar F              | uncionario  |  |
|      |       |                          |                                |             |                          |           |                        |            |            |                  |          |         |                        |             |  |
|      |       |                          |                                |             |                          |           |                        |            |            |                  |          |         | Sig                    | guiente     |  |

Importante:

- No podrá pasar al siguiente paso sin el registro de los funcionarios actuales.
- Es necesario que estén en la lista los funcionarios que se encontraban vigente en periodo de la IM que esté generando.
- Ingresamos el DNI del funcionario/responsable y presionamos en "Buscar".
- Si el DNI ingresado no existe el sistema le indica con el mensaje "Agregar Funcionario" para que ingrese los datos solicitados.
- Todos los responsables declarados están obligados a realizar casilla electrónica en la página web oficial de la Auditoria General apartado SIGE para que se los notifique. Si el responsable ya cuenta con una casilla electrónica, en la pantalla de "casilla electrónica" aparecerá una tilde verde.

|               | Agregar Hu                                             | unciona |
|---------------|--------------------------------------------------------|---------|
| Datos de      | el Funcionario > Nuevo Funcionario - Ingrese los datos |         |
| Tipo/DNI:     | Dni 🔹 23188262 Buscar Buscar Otro                      |         |
| Apellido:     |                                                        |         |
| Nombre:       |                                                        |         |
| Domicilio:    |                                                        |         |
| Provincia:    | Sin Provincia                                          |         |
| Localidad:    | Sin localidad •                                        |         |
| Telefono:     |                                                        |         |
| Cargo:        | A cargo de Miniterio / Secretaria / Direc 🔻            |         |
| Acto Admin:   |                                                        |         |
| Fecha Inicio: | Fecha Fin:                                             |         |
| Gu            | ardar Datos de Funcionario                             |         |

**Importante:** en muchos casos pueden existir funcionarios o responsables que se encuentren vigentes y para los cuales no se conoce la fecha de fin de sus funciones, recomendamos colocar como *Fecha Fin el 31/12/...* del año en curso. De tal manera que al momento de darse de baja Ud. ingresa y cambia ese valor por la fecha real.

- Una vez que se presionó el botón "Buscar" el sistema deshabilita el campo DNI con el propósito de evitar la modificación del mismo durante la carga de los datos. Si por alguna razón se ha incurrido un error en el ingreso del DNI debe presionar "Buscar Otro".
- Para cada uno de los responsables ingresamos los datos requeridos y quedan confirmados una vez que presionamos el botón "Guardar", acción que agrega el responsable a la lista de responsables.

| All Apellido J                                                 | Nombre                                                   | Domicili          | •           | Localidad    | Provincia | cargo      | Fecha Ini  | Fecha Fin  | Acto Adm   | IdCargo | Vigente | 5          |
|----------------------------------------------------------------|----------------------------------------------------------|-------------------|-------------|--------------|-----------|------------|------------|------------|------------|---------|---------|------------|
| 5337 ACUÑA JOSE AN                                             | DRES                                                     | FINCA REFUGIO RUF | RAL Nº 640  | Perico       | JUJUY     | Presidente | 10/12/2011 | 10/06/2015 | DEC 123    | 23      |         | Selecciona |
| 0877 MAMANI JAVIER                                             | ADAN                                                     | SSS               |             | Monterico    | ADIOL     | Tesorero   | 10/12/2015 | 10/06/2018 | DEC 456    | 8       |         | Selecciona |
| 57268 SALVATIERRA JU                                           | AN FRANCISCO                                             | EEE               |             | S.S de Jujuy | YULUL     | Vocal      | 10/12/2016 | 10/12/2017 | DEC 777777 | 24      |         | Selecciona |
| 5337 ACUÑA JOSE AN                                             | DRES                                                     | FINCA REFUGIO RUF | RAL Nº 640  | Perico       | JUJUY     | Presidente | 11/12/2015 | 10/12/2017 | DEC 8888   | 23      |         | Selecciona |
| ACUNA JOSE AN                                                  | DRES                                                     | FINCA REFUGIO RUF | RAL Nº 640  | Perico       | JUJUY     | Presidente | 11/12/2017 | 10/12/2018 | DEC 99999  | 23      | 4       | Selecciona |
|                                                                |                                                          |                   |             |              |           |            |            |            |            | A       |         |            |
|                                                                |                                                          |                   |             |              |           |            |            |            |            |         |         |            |
|                                                                |                                                          |                   |             |              |           |            |            |            |            |         |         |            |
| Datos de                                                       | al Eurocio                                               | onario N          |             | uncion       | ario - I  | Ingres     | a los da   | tos        |            |         |         |            |
| Datus ut                                                       |                                                          |                   |             | uncion       |           | ingres     |            | itos       |            |         |         |            |
| Tipo/DNI:                                                      | Dni 🔻 2                                                  | 2889966           | Buscar      | Busca        | ar Otro   |            |            |            |            |         |         |            |
| Analliday                                                      | DEDEZ                                                    |                   |             |              |           |            |            |            |            |         |         |            |
| Apenido.                                                       | FLKLZ                                                    |                   |             |              |           |            |            |            |            |         |         |            |
| Nombre:                                                        | JUAN CARI                                                | LOS               |             |              |           |            |            |            |            |         |         |            |
| Domicilio:                                                     | DOMICILIO                                                | REAL DEL FUN      | CIONARIO    | O RESPO      | NSABLE    |            |            |            |            |         |         |            |
|                                                                |                                                          |                   |             |              |           |            |            |            |            |         |         |            |
| Email:                                                         | persona@ju                                               | ijuy.gov.ar       |             |              |           |            |            |            |            |         |         |            |
|                                                                |                                                          |                   | -           |              |           |            |            |            |            |         |         |            |
| Provincia:                                                     | JUJUY                                                    |                   | *           |              |           |            |            |            |            |         |         |            |
| Provincia:<br>Localidad:                                       | JUJUY<br>S.S de Juju                                     | IV                | •           |              |           |            |            |            |            |         |         |            |
| Provincia:<br>Localidad:                                       | JUJUY<br>S.S de Juju                                     | ıy                | •<br>•      |              |           |            |            |            |            |         |         |            |
| Provincia:<br>Localidad:<br>Telefono:                          | JUJUY<br>S.S de Juju<br>388-425648                       | іу<br>14          | •           | )            |           |            |            |            |            |         |         |            |
| Provincia:<br>Localidad:<br>Telefono:<br>Cargo:                | JUJUY<br>S.S de Juju<br>388-425648<br>Vocal              | іу<br>34          | •<br>•<br>• | •            |           |            |            |            |            |         |         |            |
| Provincia:<br>Localidad:<br>Telefono:<br>Cargo:<br>Acto Admin: | JUJUY<br>S.S de Juju<br>388-425648<br>Vocal<br>DEC 66-20 | IY<br>14<br>17    | •<br>•      | T            |           |            |            |            |            |         |         |            |
| Provincia:<br>Localidad:<br>Telefono:<br>Cargo:<br>Acto Admin: | JUJUY<br>S.S de Juju<br>388-425648<br>Vocal<br>DEC 66-20 | лу<br>14<br>17    | •<br>•<br>• | •            |           |            |            |            |            |         |         |            |

• Si es necesario la modificación de los datos de alguno de los registros debe presionar en "Seleccionar" y el sistema le habilitará los datos para las modificaciones que desea realizar. Los botones "Buscar y Buscar Otro" se deshabilitarán.

Por ejemplo, si cambia la fecha de fin como puede observarse en la siguiente pantalla y graba las modificaciones se puede observar en la pantalla subsiguiente como el fondo del registro pasa a un color amarillo y se marca como vigente automáticamente.

#### MANUAL DE CARGA DE INFORMACIONES MENSUALES (IM)

| NI Apell        | ido y Nombre     | Domicilio         | )                 | Localidad    | Provincia           | cargo      | Fecha Ini  | Fecha Fin  | Acto Adm   | IdCargo | Vigente |             |
|-----------------|------------------|-------------------|-------------------|--------------|---------------------|------------|------------|------------|------------|---------|---------|-------------|
| 5337 ACUÑA JOS  | E ANDRES         | FINCA REFUGIO RUR | AL Nº 640         | Perico       | YULUL               | Presidente | 10/12/2011 | 10/06/2015 | DEC 123    | 23      |         | Seleccionar |
| 0877 MAMANI JA  | VIER ADAN        | SSS               |                   | Monterico    | JUJUY               | Tesorero   | 10/12/2015 | 10/06/2016 | DEC 456    | 8       |         | Seleccionar |
| 7268 SALVATIERR | A JUAN FRANCISCO | EEE               |                   | S.S de Jujuy | YULUY               | Vocal      | 10/12/2016 | 10/12/2017 | DEC 777777 | 24      |         | Seleccionar |
| 5337 ACUNA JOS  | E ANDRES         | FINCA REFUGIO RUR | AL Nº 640         | Perico       | JUJUY               | Presidente | 11/12/2015 | 10/12/2017 | DEC 8888   | 23      | 4       | Seleccionar |
|                 |                  |                   |                   |              |                     |            |            |            |            | A       | gregar  | Funcionari  |
| Datos           | del Funcio       | onario > M        | odifica<br>Buscar | ar dato      | s del fu<br>ar Otro | incion     | ario       |            |            |         |         |             |
|                 |                  |                   |                   |              |                     |            |            |            |            |         |         |             |
| Apellido:       | MAMANI           |                   |                   |              |                     |            |            |            |            |         |         |             |
| Nombre:         | JAVIER AD        | AN                |                   |              |                     |            |            |            |            |         |         |             |
| Domicilio       | sss              |                   |                   |              |                     |            |            |            |            |         |         |             |
| Email:          | -                |                   |                   |              |                     |            |            |            |            |         |         |             |
| Provincia       | JUJUY            |                   | ٣                 |              |                     |            |            |            |            |         |         |             |
| Localidad       | Monterico        |                   | ٣                 |              |                     |            |            |            |            |         |         |             |
| Telefono:       | 22222            |                   |                   |              |                     |            |            |            |            |         |         |             |
| Cargo:          | Tesorero         |                   |                   | Y            |                     |            |            |            |            |         |         |             |
| Acto Adm        | in: DEC 456      |                   |                   |              |                     |            |            |            |            |         |         |             |
|                 |                  |                   |                   | 040          | En En               | cho Fini   | 10/06/201  | 8          |            |         |         |             |

| DNI     | Apellido y Nombre             | Domicilio                                     | Localidad       | Provincia | cargo      | Fecha Ini  | Fecha Fin  | Acto<br>Adm     | IdCargo | Vigente   |             |
|---------|-------------------------------|-----------------------------------------------|-----------------|-----------|------------|------------|------------|-----------------|---------|-----------|-------------|
| 0455337 | ACUÑA JOSE ANDRES             | FINCA REFUGIO RURAL Nº 640                    | Perico          | YUIUY     | Presidente | 10/12/2011 | 10/06/2015 | DEC 123         | 23      |           | Seleccionar |
| 4250877 | MAMANI JAVIER ADAN            | 555                                           | Monterico       | YULUI     | Tesorero   | 10/12/2015 | 10/06/2018 | DEC 456         | 8       | 1         | Seleccionar |
| 8157268 | SALVATIERRA JUAN<br>FRANCISCO | EEE                                           | S.S de<br>Jujuy | YULUY     | Vocal      | 10/12/2016 | 10/12/2017 | DEC<br>777777   | 24      |           | Seleccionar |
| 0455337 | ACUÑA JOSE ANDRES             | FINCA REFUGIO RURAL Nº 640                    | Perico          | YULUL     | Presidente | 11/12/2015 | 10/12/2017 | DEC 8888        | 23      |           | Seleccionar |
| 0455337 | ACUÑA JOSE ANDRES             | FINCA REFUGIO RURAL Nº 640                    | Perico          | γυιυί     | Presidente | 11/12/2017 | 10/12/2018 | DEC<br>99999    | 23      | 1         | Seleccionar |
| 2889966 | PEREZ JUAN CARLOS             | DOMICILIO REAL DEL FUNCIONARIO<br>RESPONSABLE | S.S de<br>Jujuy | YULUY     | Vocal      | 11/12/2017 | 31/12/2018 | DEC 66-<br>2017 | 24      | 4         | Seleccionar |
|         |                               |                                               |                 |           |            |            |            |                 | Ag      | jregar Fi | uncionario  |
|         |                               |                                               |                 |           |            |            |            |                 |         |           |             |

Una vez concluido con las Altas y Modificaciones presionar "Siguiente"

PASO 4: "Responsable/Responsables configurados"

- Se muestran quienes se encuentran vigentes actualmente.
- Se muestran quienes fueron funcionarios/responsables en la IM que se está generando.
- El sistema agrega automáticamente los responsables, si falta alguno de ellos y/o no tuviera que estar en la lista, presione el botón "Volver Atrás" para que ir al PASO 3 donde puede actualizar la misma.

| Cuenta     | s Ingresos | Egresos          | Transferencia             | s Formularios | Consultas  | Anual     | Ju                | eves 26 de Abril | de 2018   |
|------------|------------|------------------|---------------------------|---------------|------------|-----------|-------------------|------------------|-----------|
|            |            |                  |                           |               |            |           |                   |                  |           |
|            | . Eur      | cionari          | ios/Respo                 | nsables d     | onfigura   | ados      |                   |                  |           |
| aso 4 d    | 941 · •    | loronan          | loo, i toop t             |               | oninguit   |           |                   |                  |           |
| <b>n</b> ' | os Funcio  | narios/Re        | sponsables <mark>s</mark> | e agregarán a | utomáticam | ente si   | faltare alguno pr | esione "Volve    | er Atrás" |
|            |            |                  |                           |               |            |           |                   |                  |           |
| Viae       | ntes —     |                  |                           |               |            |           |                   |                  |           |
| vige       | TILC5      |                  |                           |               |            |           |                   |                  |           |
| D          | NI         | Apellid          | o y Nombre                | cargo         | Fec        | na Ini    | Fecha Fin         |                  |           |
| 1425087    |            | NANI JAVIER AL   | DAN                       | Presidente    | 10/12/201  | 7         | 10/06/2018        | -                |           |
| 22889966   | PERE       | Z JUAN CARLO     | 05                        | Vocal         | 11/12/201  | 7         | 31/12/2018        |                  |           |
|            |            |                  |                           |               |            |           |                   |                  |           |
| -Respor    | sables Me  | es de <b>ene</b> | <b>ro</b> Ejercicio i     | 2017          |            |           |                   |                  |           |
| DNI        |            | Apellido y       | Nombre                    | Cargo         |            | Fecha Ini | Fecha Fin         |                  |           |
| 14250877   | MAN        | IANI JAVIER AI   | DAN Te                    | sorero        | 10/12/     | 2015      | 10/06/2018        |                  |           |
| 23157268   | SALV       | ATIERRA JUAN     | FRANCISCO Vo              | ocal          | 11/12/     | 2017      | 10/12/2018        |                  |           |
| 20455337   | ACU        | ÑA JOSE ANDF     | RES Pr                    | esidente      | 11/12/     | 2017      | 31/12/2018        |                  |           |
|            |            |                  |                           |               |            |           |                   |                  |           |
|            |            |                  |                           |               |            |           |                   |                  |           |
|            |            |                  |                           |               |            |           |                   |                  |           |
|            |            |                  |                           |               |            |           |                   |                  |           |

**Paso 5:** Si el organismo ya disponía de IMs presentadas, el sistema mostrara las cuentas que tenían configuradas en el periodo anterior y serán transportadas en forma automática con los saldos finales.

En este caso el sistema consultará si el usuario quiere migrar las cuentas ya declaradas, en caso afirmativo deberá presionar "<u>Si</u>".

Si por el contrario el organismo no tiene cuentas cargadas, deberá seguir las indicaciones del capítulo siguiente "Configurar Cuentas" para agregar las mismas.

|           |         | Cuenta                                                     | s del Periodo Anterior                                                    |           |
|-----------|---------|------------------------------------------------------------|---------------------------------------------------------------------------|-----------|
| Ejercicio | Periodo | Número Cuenta                                              | Nombre                                                                    | Recurso   |
| 2023      | mayo    | 60781/05                                                   | DIR.TRABAJO PRODUCCION SERV. PENIT.DE JUJUY                               | Propios   |
| 2023      | mayo    | 60524/06                                                   | SERV.PENIT.CONV.MANTINTERNOS FEDERALES                                    | Afectados |
| 2023      | mayo    | 35494560                                                   | DIRECCION GRAL SERVICIO PENITENCIARIO                                     |           |
| 2023      | mayo    | 4880018011                                                 | DIRECCIÓN GRAL SERVICIO PENIT. DE JUJUY                                   |           |
| 2023      | mayo    | RG s/n                                                     | Rentas Generales                                                          | ÷.        |
| 2023      | mayo    | 3-200-0941112414-3                                         | SERV. PENITJUJUY - FONDO ROTATORIO                                        |           |
| 2023      | mayo    | 1052/04                                                    | FONDO ESPECIAL DE SEGURIDAD - SERV.PENIT.                                 | Afectados |
| 2023      | mayo    | C-CH                                                       | CAJA CHICA - ADM.                                                         |           |
| 2023      | mayo    | CCH - CAJA CH DIR PROD                                     | CAJA CHICA DIR PROD                                                       |           |
| 2023      | mayo    | 111111                                                     | SPJ REC.PROPIO                                                            |           |
| 2023      | mayo    | 420009533058371                                            | CTA.CTTE.ESP.JURID.PESOS                                                  |           |
|           |         | <ul> <li>SI - transferir</li> <li>NO - (Atencio</li> </ul> | cuentas y saldos del mes anterior<br>n! se deberan cargar nuevas cuentas) |           |
|           |         |                                                            |                                                                           |           |

Presione el botón "Finalizar Configuración" El sistema muestra un mensaje informando que grabó toda la configuración de la IM y luego se cerrará la pantalla al presionar el botón "Aceptar".

| See.      | SIS.       |         | VEB DE REI          | DICION            | DE CUE        | ,<br>NTAS (\ | WRC)                 |                   |                     |
|-----------|------------|---------|---------------------|-------------------|---------------|--------------|----------------------|-------------------|---------------------|
| 14        |            | _       |                     |                   | _             | _            | Can                  | ibiar Contraseña  |                     |
| Cuenta    | Ingresos   | Egresos | Transferencias      | Formularios       | Consultas     | Anual        | м                    | artes 31 de Octul | bre de 2023         |
|           |            |         |                     |                   |               |              |                      |                   |                     |
| Paso 5 d  | e 5   Cuel | ntas—   |                     |                   |               |              |                      |                   |                     |
|           |            |         |                     |                   |               |              |                      |                   |                     |
|           |            |         |                     | Cuentas           | del Perio     | do Antei     | rior                 |                   |                     |
| Eiercicio | Periodo    |         | Número Cuent        |                   | _             | _            | Nombre               |                   | Recurso             |
| 2023      | mayo       |         | 60781/05            |                   |               | DIR.TRABAJO  | PRODUCCION SERV. P   | ENIT DE JUJUY     | Propios             |
| 2023      | mayo       |         | 60524/06            |                   |               | SERV.PENIT.C | ONV.MANT.INTERNOS    | FEDERALES         | Afectados           |
| 2023      | mayo       |         | 35494560            |                   |               | DIRECCION    | GRAL SERVICIO PENI   | TENCIARIO         |                     |
| 2023      | mayo       |         | 4880018011          |                   |               | DIRECCIÓN    | GRAL SERVICIO PENIT  | r. de jujuy       |                     |
| 2023      | mayo       |         | RG s/n              |                   |               |              | Rentas Generales     |                   |                     |
| 2023      | mayo       |         | 3-200-0941112414    | -3                |               | SERV. PEN    | ITJUJUY - FONDO RO   | TATORIO           |                     |
| 2023      | mayo       |         | 1062/04             |                   |               | FONDO ESPE   | CIAL DE SEGURIDAD -  | SERV.PENIT.       | Afectados           |
| 2023      | mayo       |         | C-CH                |                   |               |              | CAJA CHICA - ADM.    |                   |                     |
| 2023      | mayo       |         | CCH - CAJA CH DIR P | ROD               |               | (            | AJA CHICA DIR PROD   |                   |                     |
| 2023      | mayo       |         | 111111              |                   |               |              | SPJ REC.PROPIO       |                   |                     |
| 2023      | mayo       |         | 42000953305837      | 1                 |               | СТ           | A.CTTE.ESPJURID.PESC | IS                |                     |
|           |            | ż       | Quiere config       | jurar las mi      | smas cuei     | ntas que     | el periodo Ai        | nterior?          |                     |
|           |            |         | ۲                   | SI - transferir o | uentas y sald | os del mes   | anterior             |                   |                     |
|           |            |         | 0                   | NO - (Atencion    | ! se deberan  | cargar nuev  | as cuentas)          |                   |                     |
|           |            |         |                     |                   |               |              |                      |                   |                     |
|           |            |         |                     |                   |               |              |                      | Cancelar          | Finalizar Configura |
|           |            |         |                     |                   |               |              |                      |                   |                     |

Una vez realizados los cinco pasos anteriores, aparecerá en la pantalla principal la IM creada:

## Estado del Ejercicio **2023**

| Periodo | Estado  |
|---------|---------|
| 01-ENE  | Abierto |
|         |         |

A continuación, nos dirigimos a la pestaña IM  $\rightarrow$  Elegir IM, esta opción fijará la IM para poder trabajar en ella, todos los cambios que hagamos, se guardarán en la IM fijada.

| IMs   | Cuentas  | Ingresos | Egresos  | Transferencias      | Formularios | Consultas | Anual    |  |
|-------|----------|----------|----------|---------------------|-------------|-----------|----------|--|
| -FIJ/ | AR PERIC | DO PARA  | A TRABA. | JAR                 |             |           |          |  |
| Ej€   | ercicio: |          |          | 2023                |             | •         |          |  |
| Inf   | ormació  | n Mensua | al:      | enero - 2023   Abie | erto   0    | -         | Fijar IM |  |
| IN    | /I SEL   | ECIO     | NAD      | A :                 |             |           |          |  |

#### Modificar configuración de información mensual:

Esta opción nos permitirá regresar a los cincos pasos que hicimos previamente cuando creamos la primera información mensual, permitiéndonos modificar:

- Datos de organismo
- Datos de responsables

#### Cerrar IM:

Aquí cerraremos la IM para avanzar al mes siguiente, tendremos que seleccionar la IM y hacer clic en "Cerrar"

#### Abrir IM para rectificar:

Podremos modificar las informaciones mensuales que estén en estado "Cerrado, para ello nos dirigiremos a esta opción, seleccionando ejercicio e IM para abrir.

Tener en cuenta que la modificación de una información mensual modificará los saldos de inicio de las posteriores por lo que las mismas se abrirán automáticamente para su control y posterior cierre.

## CONFIGURACIÓN DE CUENTAS

#### Opción: Cuentas ->Editar cuentas a la configuracon vigente

| IMs       | Cuentas                                                        | Ingresos                   | Egresos  | Transferencias | Formularios | Consultas | Anual |
|-----------|----------------------------------------------------------------|----------------------------|----------|----------------|-------------|-----------|-------|
| Ini       | Agregar N<br>Anterior                                          | Vismas Cue                 | ntas Mes | as             |             |           |       |
| -Pas<br>E | <sup>C</sup> Editar Cur<br>Configura<br>_jercicio:<br>Periodo: | entas a la<br>ación Vigent | te       | ormación M     | ensual      | iente     |       |

El primer paso para la configuración de las cuentas es ingresamos el ejercicio y seleccionamos la información mensual con la que se desea trabajar.

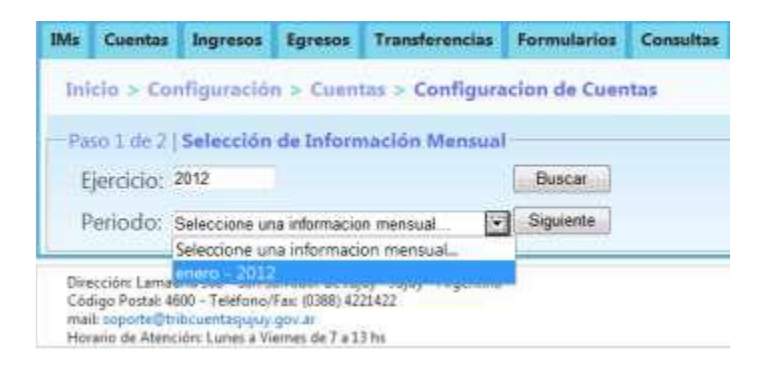

Ingresamos a la pantalla donde comenzaremos con la configuración de las cuentas con las que se trabajará en esta información mensual. Como ya les indicamos en el apartado anterior se pueden transferir todas las cuentas utilizadas en IMs anteriores, pero si no hay cuentas cargadas se deberá realizar los siguientes pasos para la configuración según el tipo de organismo:

- Para Organismos Centralizados, Descentralizados, Entes y Empresas del Estado
   En todas las IM deben estar presente las cuentas Rentas Generales de las Cuentas
   Únicas del Tesoro o CUT y Fondos a depositar, mediante la opción "Agregar Cuentas
   Existentes" seleccionando en el botón de "Buscar cuentas existentes". Para esta
   situación deben agregarse, en la IM posteriores directamente se heredan.
- Para Organismos Municipalidades, Comisiones Municipales y/o Comunas
   En todas las IM deben estar presente la cuenta Fondos a depositar, mediante la opción "Agregar Cuentas Existentes" seleccionando en el botón de "Buscar cuentas existentes". Para esta situación deben agregarse, en la IM posteriores directamente se heredan.

| Agr        | egar Cuentas Existents                                                                                                    | the neersawe                                                                                                    |       |                   |             |                  |       |  |
|------------|----------------------------------------------------------------------------------------------------|----------------------------------------------------------------------------------------------------|-------|-------------------|-------------|------------------|-------|--|
| 573835     | and the state of the state of t | and an address of the state of the state of |       | Agregar Nueva     | Cuenta      |                  |       |  |
| Agin       | igar las cuentas igual al s                                                                                                    | periodo anterior                                                                                                    |       | Seleccione un Tip | n de Cuenta | - Agrega Norsa C | Amita |  |
| Buise      | ar suentas existentes                                                                                                    | tagrese tits: de Cuerta<br>Seleccione una cuerta(                                                                                                    | Fitar |                   |             |                  |       |  |
| Lintado de | Cuentai Mes de ene                                                                                                    | Fondos a depositar a/n                                                                                                    |       |                   |             |                  |       |  |
| No.        | e agregaras nuevas cuert                                                                                                    | 10 .                                                                                                    |       |                   |             |                  | 4     |  |
| 1          |                                                                                                    |                                                                                                    |       |                   |             |                  |       |  |
|            |                                                                                                    |                                                                                                    |       |                   |             |                  |       |  |

Si es necesario Agregar una Nueva Cuenta debemos:

- Seleccionar el Tipo de Cuenta
- Presionamos el botón "Agregar una Nueva Cuenta"

Nota: Si bien se denominan nuevas cuentas, se trata de las cuentas que maneja la repartición durante todo el ejercicio y que deben habilitarse para cada IM.

Fondos a depositar sir ·

Eistado do Cuentar Mes do enero Ejercicio 2012

CUT Escriturales NO CUT NO CUT Fands Rotatorio

CAIA CHICA

2024

En la pantalla que se despliega se cargan los datos de la cuenta según cada caso (Nombre, número de cuenta completo, tipo de recurso, monto inicial, acto administrativo, banco, responsable, cargo, monto autorizado) y se guardan. Se requiere cargar el monto inicial solo cuando se abre una cuenta nueva con saldo, en IM posteriores el saldo de las cuentas activas se trasporta automáticamente.

## INGRESOS

Concluidas las configuraciones para la información mensuales estamos en condiciones a registrar los Ingresos que tuvo el organismo en el periodo.

Para rendir los Ingresos tenemos cuatro opciones: "Nuevo Ingreso", "Informes", "Importar Ingreso desde Archivo", "Eliminar ingreso" que se utilizan de acuerdo a la siguiente descripción.

| IMs    | Cuentas | Ingresos    | Egresos     | Transferer | ncias | Formula |
|--------|---------|-------------|-------------|------------|-------|---------|
| Ini    | cio     | Nuevo Ing   | reso        |            |       |         |
|        | 010     | Informe In  | gresos      |            |       |         |
| Die    |         | Informe In  | gresos Anua | al         |       |         |
| DIE    | enve    | Importar Ir | ngresos des | de Archivo |       |         |
| Siste  | ma Web  | Eliminar p  | or Fecha de | Carga      | es    |         |
| Sister |         | Eliminar p  | or Fecha de | Ingreso    | 25    |         |
|        |         | Eliminar p  | or Cuenta y | Concepto   |       | -       |

#### Nuevo Ingreso:

- 1. Seleccionar la IM donde se realizará el ingreso
- 2. Seleccionar Tipo de Cuenta y Cuenta
- 3. Completar los datos que se solicitan
- 4. Seleccionar Opción "Guardar" para cargar el ingreso
- 5. Opción Limpiar borrara todos los campos

#### Pantalla Nuevo Ingreso para Organismos Descentralizados y Descentralizados:

| IMs    | Cuentas               | Ingresos  | Egresos  | Transferencias | Formularios | Consultas    | Anual    | Miercoles 09 de Agosto de 2023 |
|--------|-----------------------|-----------|----------|----------------|-------------|--------------|----------|--------------------------------|
| In     | icio > Ing            | resos > N | uevo Ing | jreso          |             |              |          |                                |
| Ir     | nformació             | n Mensua  | al No se | lecciono IM    | Si no selec | ciono una IM | vaya a M | lenu principal IMs-> Elegir IM |
| T<br>C | ipo de Cu<br>uenta Nº | ienta     |          |                |             | •            |          | •                              |
| C      | oncepto               |           |          |                |             | •            |          |                                |
| С      | P. Nro.               |           |          |                |             | Año          |          |                                |
| F      | echa de Ir            | ngreso:   |          |                |             |              | dd/mm/   | /aaaa                          |
| C<br>N | heque, De             | eposito o | Transfe  | rencia         |             |              | ]        |                                |
| N      | 1onto (\$):           |           |          |                |             |              | 99999.9  | 9                              |
|        |                       |           |          |                |             |              |          | Guardar Limpiar                |

| AUDITORIA GENERAL<br>Provincia de Juj<br>SISTEMA WEB DE RENDICION DE CUE<br>MUNICIPALIDADES                 | uy NTAS (WRC) Cambiar Contraseña      |
|----------------------------------------------------------------------------------------------------|---------------------------------------|
| IMs Cuentas Ingresos Egresos Transferencias Formularios Consultas                                           | Anual Jueves 08 de Febrero de 2024    |
| Información Mensual No selecciono IM Si no selecciono una IM<br>Tipo de Cuenta<br>Cuenta Nº                 | vaya a Menu principal IMs-> Elegir IM |
| Concepto 🗸                                                                                                  |                                       |
| PDR/PDT Nro. Año                                                                                            |                                       |
| ESTADO DE EJECUCION DE RECURSOS Y FINANCIAM<br>1. Jurisdiccion - 2. Tip<br>RECURSO -> 3. Tipo Rubro - 4. Ru | IENTOS<br>o Recurso -<br>bro -        |
|                                                                                                    |                                       |
| ○ FINANCIAMIENTO ->                                                                                         | <b></b>                               |
| Fecha de Ingreso:                                                                                           | dd/mm/aaaa                            |
| Monto (\$):                                                                                                 | 99999.99                              |
|                                                                                                    | Guardar Limpiar                       |

#### Pantalla Nuevo Ingreso para Municipalidades, Comisiones Municipales y/o Comunas:

## Informe de Ingresos:

Al ingresar a la opción tendremos que completar los filtros solicitados a fin de poder visualizar los ingresos cargados que cumplan con las condiciones que establecimos.

Filtros:

- Ejercicio
- IM
- Concepto
- Tipo de cuenta
- Cuenta

#### MANUAL DE CARGA DE INFORMACIONES MENSUALES (IM)

| is Cuentas                                                                                                    | Ingresos                                                                                             | Egresos                                                                                               | Transferencias                                                                                                    | 5 Formularios                                                                                  | Consultas | Anual                                                                                                    | Mart                                                                                                    | es 27 de Junio                                                                                                    | de 2023                                                                                          |                                                                                   |
|----------------------------------------------------------------------------------------------------|----------------------------------------------------------------------------------------------------|----------------------------------------------------------------------------------------------------|----------------------------------------------------------------------------------------------------|------------------------------------------------------------------------------------------------|-----------|----------------------------------------------------------------------------------------------------|----------------------------------------------------------------------------------------------------|----------------------------------------------------------------------------------------------------|--------------------------------------------------------------------------------------------------|-----------------------------------------------------------------------------------|
| Inicio > Ing                                                                                                    | resos > lı                                                                                           | formes                                                                                                |                                                                                                    |                                                                                                |           |                                                                                                    |                                                                                                    |                                                                                                    |                                                                                                  |                                                                                   |
| Consulta I <b>de</b>                                                                                                    | Ingresos                                                                                             |                                                                                                    |                                                                                                    |                                                                                                |           |                                                                                                    |                                                                                                    |                                                                                                    |                                                                                                  |                                                                                   |
| consulta j de                                                                                                    | ingresos                                                                                             |                                                                                                    |                                                                                                    |                                                                                                |           |                                                                                                    |                                                                                                    |                                                                                                    |                                                                                                  |                                                                                   |
| Ejercicio :                                                                                                    |                                                                                                    | 2022                                                                                                  |                                                                                                    |                                                                                                |           | -                                                                                                    |                                                                                                    |                                                                                                    |                                                                                                  |                                                                                   |
| Informaciór                                                                                                    | n Mensua                                                                                             | al : marzo                                                                                            | - 2022 L con R/C                                                                                                    | 13                                                                                             |           |                                                                                                    |                                                                                                    |                                                                                                    |                                                                                                  |                                                                                   |
|                                                                                                    |                                                                                                    |                                                                                                    | - 2022   CONTRO                                                                                                    | 15                                                                                             |           |                                                                                                    |                                                                                                    |                                                                                                    |                                                                                                  |                                                                                   |
| -Filtrar Por C                                                                                                    | oncepto v                                                                                            | Cuenta-                                                                                               |                                                                                                    |                                                                                                |           |                                                                                                    |                                                                                                    |                                                                                                    |                                                                                                  |                                                                                   |
|                                                                                                    |                                                                                                    |                                                                                                    |                                                                                                    |                                                                                                |           |                                                                                                    |                                                                                                    |                                                                                                    |                                                                                                  |                                                                                   |
| 6                                                                                                    |                                                                                                    |                                                                                                    | aanta tu                                                                                                    | •                                                                                              | Ti        | po de Cuenta: 🛛                                                                                                    | Seleccione un                                                                                                    | Tipo de Cuenta                                                                                                    | 1                                                                                                | ~                                                                                 |
| ( oncent                                                                                                    | O' Selecc                                                                                            | one un co                                                                                             | ICEDIO V                                                                                                    |                                                                                                |           |                                                                                                    |                                                                                                    |                                                                                                    |                                                                                                  |                                                                                   |
| Concept                                                                                                    | O: Selecc                                                                                            | one un cor                                                                                            | vepto •                                                                                                    |                                                                                                |           | Cuenta:                                                                                                    | Seleccione un                                                                                                    | a cuenta                                                                                                    |                                                                                                  | ~                                                                                 |
| Concept                                                                                                    | O: Selecc                                                                                            |                                                                                                    | cepto ▼                                                                                                    |                                                                                                |           | Cuenta:                                                                                                    | Seleccione un                                                                                                    | a cuenta                                                                                                    |                                                                                                  | ~                                                                                 |
| Listado de Ing                                                                                                    | o: Selecc                                                                                            |                                                                                                    |                                                                                                    |                                                                                                |           | Cuenta:                                                                                                    | Seleccione un                                                                                                    | a cuenta                                                                                                    | Con                                                                                              | v                                                                                 |
| Concept<br>Listado de Ing<br>Concepto                                                                                                    | gresos                                                                                               |                                                                                                    | Nombre (                                                                                                    | Cta                                                                                            |           | Cuenta Nº                                                                                                    | Seleccione un                                                                                                    | Descripcion                                                                                                    | Con                                                                                              | sultar<br>Cheque                                                                  |
| Concept<br>Listado de Ing<br>Concepto<br>Recursos Propios                                                                                                    | GPJ-AGCIA                                                                                            | DES.SOSTEN.                                                                                           | Nombre (<br>DE LOS DIQUES-REC                                                                                                    | Cta<br>CAUDADORA                                                                               |           | Cuenta Nº<br>3-200-0941944740-0                                                                                                    | Seleccione un<br>Monto<br>36700,0000                                                                                             | Descripcion<br>CUT Escriturales                                                                                                    | Con<br>Fecha<br>02/03/2022                                                                       | v<br>sultar<br>Cheque<br>882                                                      |
| Listado de Ing<br>Concepto<br>Recursos Propios<br>Recursos Propios                                                                                                    | GPJ-AGCIA<br>GPJ-AGCIA                                                                               | DES.SOSTEN.<br>DES.SOSTEN.                                                                            | Nombre (<br>DE LOS DIQUES-REC<br>DE LOS DIQUES-REC                                                                                                    | Cta<br>CAUDADORA<br>CAUDADORA                                                                  |           | Cuenta Nº<br>3-200-0941944740-0<br>3-200-0941944740-0                                                                                                    | Seleccione un<br>Monto<br>36700,0000<br>8000,0000                                                                                | Descripcion<br>CUT Escriturales<br>CUT Escriturales                                                                                                    | Con<br>Fecha<br>02/03/2022<br>04/03/2022                                                         | Sultar<br>Cheque<br>882<br>934                                                    |
| Listado de Ing<br>Concepto<br>Recursos Propios<br>Recursos Propios<br>Recursos Propios                                                                                 | GPJ-AGCIA<br>GPJ-AGCIA<br>GPJ-AGCIA<br>GPJ-AGCIA                                                     | DES.SOSTEN.<br>DES.SOSTEN.<br>DES.SOSTEN.                                                             | Nombre (<br>DE LOS DIQUES-REC<br>DE LOS DIQUES-REC<br>DE LOS DIQUES-REC                                                                                     | Cta<br>CAUDADORA<br>CAUDADORA<br>CAUDADORA                                                     |           | Cuenta Nº<br>3-200-0941944740-0<br>3-200-0941944740-0                                                                                                    | Monto           36700,0000           8000,0000           6000,0000                                                               | Descripcion<br>CUT Escriturales<br>CUT Escriturales<br>CUT Escriturales                                                                                 | Con<br>Fecha<br>02/03/2022<br>04/03/2022<br>07/03/2022                                           | <ul> <li>Sultar</li> <li>Cheque</li> <li>882</li> <li>934</li> <li>956</li> </ul> |
| Listado de Ing<br>Concepto<br>Recursos Propios<br>Recursos Propios<br>Recursos Propios<br>Recursos Propios                                                             | GPJ-AGCIA<br>GPJ-AGCIA<br>GPJ-AGCIA<br>GPJ-AGCIA<br>GPJ-AGCIA                                        | DES.SOSTEN.<br>DES.SOSTEN.<br>DES.SOSTEN.<br>DES.SOSTEN.                                              | Nombre (<br>DE LOS DIQUES-REC<br>DE LOS DIQUES-REC<br>DE LOS DIQUES-REC<br>DE LOS DIQUES-REC                                                                | Cta<br>CAUDADORA<br>CAUDADORA<br>CAUDADORA<br>CAUDADORA                                        |           | Cuenta Nº<br>3-200-0941944740-0<br>3-200-0941944740-0<br>3-200-0941944740-0<br>3-200-0941944740-0                                                                   | Monto           36700,0000           8000,0000           6000,0000           23950,0000                                          | Descripcion<br>CUT Escriturales<br>CUT Escriturales<br>CUT Escriturales<br>CUT Escriturales                                                             | Con<br>Fecha<br>02/03/2022<br>04/03/2022<br>07/03/2022<br>08/03/2022                             | <b>Cheque</b><br>882<br>934<br>956<br>989                                         |
| Listado de Ing<br>Concepto<br>Recursos Propios<br>Recursos Propios<br>Recursos Propios<br>Recursos Propios<br>Recursos Propios                                         | GPJ-AGCIA<br>GPJ-AGCIA<br>GPJ-AGCIA<br>GPJ-AGCIA<br>GPJ-AGCIA<br>GPJ-AGCIA                           | DES.SOSTEN.<br>DES.SOSTEN.<br>DES.SOSTEN.<br>DES.SOSTEN.<br>DES.SOSTEN.                               | Nombre (<br>DE LOS DIQUES-REC<br>DE LOS DIQUES-REC<br>DE LOS DIQUES-REC<br>DE LOS DIQUES-REC<br>DE LOS DIQUES-REC                                           | Cta<br>CAUDADORA<br>CAUDADORA<br>CAUDADORA<br>CAUDADORA<br>CAUDADORA                           |           | Cuenta Nº<br>3-200-0941944740-0<br>3-200-0941944740-0<br>3-200-0941944740-0<br>3-200-0941944740-0<br>3-200-0941944740-0                                             | Monto<br>36700,0000<br>8000,0000<br>6000,0000<br>23950,0000<br>4000,0000                                                         | Descripcion<br>CUT Escriturales<br>CUT Escriturales<br>CUT Escriturales<br>CUT Escriturales<br>CUT Escriturales                                         | Con<br>Fecha<br>02/03/2022<br>04/03/2022<br>07/03/2022<br>08/03/2022<br>10/03/2022               | <b>Cheque</b><br>882<br>934<br>956<br>989<br>1060                                 |
| Listado de Ing<br>Concepto<br>Recursos Propios<br>Recursos Propios<br>Recursos Propios<br>Recursos Propios<br>Recursos Propios<br>Recursos Propios                     | GPI-AGCIA<br>GPI-AGCIA<br>GPI-AGCIA<br>GPI-AGCIA<br>GPI-AGCIA<br>GPI-AGCIA                           | DES.SOSTEN.<br>DES.SOSTEN.<br>DES.SOSTEN.<br>DES.SOSTEN.<br>DES.SOSTEN.<br>DES.SOSTEN.                | Nombre (<br>DE LOS DIQUES-REC<br>DE LOS DIQUES-REC<br>DE LOS DIQUES-REC<br>DE LOS DIQUES-REC<br>DE LOS DIQUES-REC<br>DE LOS DIQUES-REC                      | Cta<br>CAUDADORA<br>CAUDADORA<br>CAUDADORA<br>CAUDADORA<br>CAUDADORA<br>CAUDADORA              |           | Cuenta Nº<br>3-200-0941944740-0<br>3-200-0941944740-0<br>3-200-0941944740-0<br>3-200-0941944740-0<br>3-200-0941944740-0<br>3-200-0941944740-0                       | Monto           36700,0000           8000,0000           8000,0000           23950,0000           23950,0000           4000,0000 | Descripcion<br>CUT Escriturales<br>CUT Escriturales<br>CUT Escriturales<br>CUT Escriturales<br>CUT Escriturales<br>CUT Escriturales                     | Con<br>Fecha<br>02/03/2022<br>04/03/2022<br>07/03/2022<br>10/03/2022<br>30/03/2022               | Cheque<br>882<br>934<br>956<br>989<br>1060<br>1340                                |
| Listado de Ing<br>Concepto<br>Recursos Propios<br>Recursos Propios<br>Recursos Propios<br>Recursos Propios<br>Recursos Propios<br>Recursos Propios<br>Recursos Propios | GPJ-AGCIA<br>GPJ-AGCIA<br>GPJ-AGCIA<br>GPJ-AGCIA<br>GPJ-AGCIA<br>GPJ-AGCIA<br>GPJ-AGCIA<br>GPJ-AGCIA | DES.SOSTEN.<br>DES.SOSTEN.<br>DES.SOSTEN.<br>DES.SOSTEN.<br>DES.SOSTEN.<br>DES.SOSTEN.<br>DES.SOSTEN. | Nombre (<br>DE LOS DIQUES-REC<br>DE LOS DIQUES-REC<br>DE LOS DIQUES-REC<br>DE LOS DIQUES-REC<br>DE LOS DIQUES-REC<br>DE LOS DIQUES-REC<br>DE LOS DIQUES-REC | Cta<br>CAUDADORA<br>CAUDADORA<br>CAUDADORA<br>CAUDADORA<br>CAUDADORA<br>CAUDADORA<br>CAUDADORA |           | Cuenta Nº<br>S-200-0941944740-0<br>3-200-0941944740-0<br>3-200-0941944740-0<br>3-200-0941944740-0<br>3-200-0941944740-0<br>3-200-0941944740-0<br>3-200-0941944740-0 | Monto           36700,0000           8000,0000           6000,0000           23950,0000           4000,0000           34350,0000 | Descripcion<br>CUT Escriturales<br>CUT Escriturales<br>CUT Escriturales<br>CUT Escriturales<br>CUT Escriturales<br>CUT Escriturales<br>CUT Escriturales | Con<br>Fecha<br>02/03/2022<br>04/03/2022<br>07/03/2022<br>08/03/2022<br>30/03/2022<br>31/03/2022 | Cheque<br>882<br>934<br>956<br>989<br>1060<br>1340<br>1373                        |

**Informe anual ingresos:** Permite mostrar todos los ingresos cargados en un ejercicio completo, en este caso utilizaremos los mismos filtros a la opción explicada anteriormente solo que en este caso no elegiremos IM, solo el ejercicio completo.

| IM | s C    | uentas           | Ingresos   | Egresos     | Transferencias | Formularios | Consultas | Anual   | Martes 27 de Junio de               | 2023             |
|----|--------|------------------|------------|-------------|----------------|-------------|-----------|---------|-------------------------------------|------------------|
| -C | onsu   | ilta   <b>de</b> | Ingresos   |             |                |             |           |         |                                     |                  |
| E  | jerc   | icio : 🛛         | 2023       |             |                | •           | -         |         |                                     |                  |
|    | Filtra | ar Por C         | oncepto y  | Cuenta-     |                |             |           |         |                                     |                  |
|    | С      | oncep            | to: Selecc | ione un cor | cepto 🗸        |             | Tij       | po de C | uenta: Seleccione un Tipo de Cuenta | ~                |
|    |        |                  |            |             |                |             |           |         |                                     | -                |
|    | stad   | lo de In         | aresos     |             |                |             |           |         |                                     | Consultar        |
|    |        |                  | gresos     |             |                |             |           |         |                                     | · · ·            |
|    |        |                  |            |             |                |             |           |         | Total:                              |                  |
|    |        |                  |            |             |                |             |           |         |                                     | Exportar a Excel |

#### Importar ingresos desde archivo:

Esta opción permite cargar ingresos de forma masiva por medio de un archivo .txt o .csv, en este caso el archivo debe cumplir con las condiciones que requiere el sistema para su importación, una vez importados hay que confirmarlos.

Para armado del archivo de la importación remitirse al manual dispuesto en la página web de la AGPJ. Es importante saber que el archivo de importación es DIFERENTE según el tipo de organismo.

## Eliminar ingresos:

Permite eliminar los ingresos con los filtros:

| IMs   | Cuentas | Ingresos     | Egresos     | Transfere  | ncia | s Formu           | larios | Consult |
|-------|---------|--------------|-------------|------------|------|-------------------|--------|---------|
| Ini   | cio     | Nuevo Ing    | reso        |            |      |                   |        |         |
|       | 010     | Informe In   | gresos      |            | _    |                   |        |         |
| Rie   | nve     | Informe In   | gresos Anu  | al         |      |                   |        |         |
|       |         | importar i   | igresos des | de Archivo |      |                   |        |         |
| Siste | ma Weł  | Eliminar p   | or Fecha de | e Carga    | æs   |                   |        |         |
|       |         | Eliminar p   | or Fecha de | Ingreso    |      |                   |        |         |
|       | IMPC    | R Eliminar p | or Cuenta y | Concepto   | ° '  | 955 <b>-</b> TP/( | (RG)-2 | 2020 es |
|       | por n   | uestro Tri   | bunal Ple   | enario, er | ו v  | irtud de          | la cua | al TOD  |

#### Fecha de carga:

| IMs        | Cuentas              | Ingresos  | Egresos   | Transferencias | Formularios | Consultas | Anual | Jueves 29 de Junio de 2023 |
|------------|----------------------|-----------|-----------|----------------|-------------|-----------|-------|----------------------------|
| -Elir      | ninar ing            | resos poi | r fecha d | e carga        |             |           |       |                            |
| Eje<br>Int | ercicio:<br>formació | n Mensua  | al:       |                | • •         |           |       |                            |
| Fe         | cha:                 |           |           | Desde          |             | Hasta     |       | Consultar                  |
|            | eleccion             | e Ingreso | s para el | iminar         |             |           |       |                            |

#### Por fecha de ingreso:

| IMs                | Cuentas                            | Ingresos              | Egresos          | Transferencias | Formularios | Consultas | Anual | Jueves 29 de Junio de 2023 |
|--------------------|------------------------------------|-----------------------|------------------|----------------|-------------|-----------|-------|----------------------------|
| -Elir<br>Eje<br>In | minar ing<br>ercicio:<br>formaciói | resos por<br>n Mensua | r fecha d<br>al: | e ingreso      | <b>•</b>    |           |       |                            |
| Fe                 | cha:                               |                       |                  | Desde          |             | Hasta     |       | Consultar                  |
|                    | eleccion                           | e Ingreso             | s para el        | iminar         |             |           |       | 3                          |

#### Por cuenta y concepto:

| IMs   | Cuentas      | Ingresos    | Egresos             | Transferencias   | Formularios | Consultas    | Anual       | Jueves 29 de Junio de 2023 |
|-------|--------------|-------------|---------------------|------------------|-------------|--------------|-------------|----------------------------|
| -Elir | ninar ing    | resos poi   | <sup>.</sup> Cuenta | v Concepto—      |             |              |             |                            |
|       | r            |             |                     | · ·              | 1           |              |             |                            |
| E,    | jercicio :   |             |                     | -                |             |              |             |                            |
| h     | nformación   | Mensual :   |                     |                  | •           |              |             |                            |
| Г     | -Filtrar Por |             |                     |                  |             |              |             |                            |
|       | a) CONC      | EPTOS       |                     |                  |             | <b>b)</b> CU | ENTAS       |                            |
|       | Todos        | los Concept | tos                 |                  |             | €Tod         | as las cuer | itas                       |
|       | OPor Co      | ncepto      | Selecc              | ione un concepto | . *         | OPor         | Cuenta      |                            |
|       |              |             |                     |                  |             |              |             |                            |
|       |              |             |                     |                  |             | Selec        | cione un T  | ïpo de Cuenta ❤            |
|       |              |             |                     |                  |             | Selec        | cione una   | cuenta 🗸                   |
|       |              |             |                     |                  |             |              |             | Consultar                  |

## EGRESOS

El módulo de egresos nos permitirá registrar los egresos que haya tenido el organismo en el período.

| IMs   | Cuentas | Ingresos  | Egresos    | Transferencias                 | For  | nularios | Cons |  |  |  |  |
|-------|---------|-----------|------------|--------------------------------|------|----------|------|--|--|--|--|
| Ini   | cio     |           | Nuevo Eg   | reso                           |      |          |      |  |  |  |  |
|       |         |           | Informe E  | gresos                         |      |          |      |  |  |  |  |
| Di    |         | nida      | Informe E  | gresos Anual                   |      |          |      |  |  |  |  |
| DIE   | enve    | niao      | Importar E | Importar Egresos desde Archivo |      |          |      |  |  |  |  |
| Siste | ma Web  | de Inforn | Eliminar p | Eliminar por Fecha de Carga    |      |          |      |  |  |  |  |
| 51500 |         | de mon    | Eliminar p | or Fecha de Egres              | 0    |          |      |  |  |  |  |
|       |         |           | Eliminar p | or Cuenta y Conce              | epto | -        |      |  |  |  |  |

#### Nuevo Egreso:

Nos permitirá cargar uno por uno los egresos de la cuenta, deberemos completar los datos solicitados y grabar.

En primer lugar, se requiere para todos los tipos de egresos la siguiente información:

- La IM que se encuentra en estado abierto.
- El concepto por el que egresan los fondos.
- El tipo de cuenta de donde egresan los fondos.
- La cuenta que se corresponde con el tipo seleccionado.
- El Beneficiario que puede ser:
  - O egresos destinados a Persona/Empresa donde se debe colocar el CUIT.
  - O egresos destinados a Organismos de la administración se debe seleccionar el Organismo.

**IMPORTANTE:** los egresos deben ser confirmados una vez grabados, si no son confirmados, los mismos no impactarán en los saldos de las cuentas.

| IMs  | Cuentas    | Ingresos  | Egresos   | Transferencias | Formularios | Consultas | Anual | Miercoles 28 de Junio de 2023           |
|------|------------|-----------|-----------|----------------|-------------|-----------|-------|-----------------------------------------|
| Ini  | cio > Egr  | esos > Ni | uevo Egre | 150            |             |           |       |                                         |
| Info | rmación    | Mensual   | No selec  | ciono IM       |             |           |       | Ver / Confirmar Egresos Cargados        |
| Con  | ncepto     |           |           |                |             | -         |       |                                         |
| Tipo | o de Cue   | nta       |           |                |             | •         |       |                                         |
| Cue  | enta Nº    |           |           |                |             |           |       | •                                       |
| Pr   | oveedo     | r / Bene  | ficiario  |                |             |           |       |                                         |
|      |            |           | CUIT/CU   | ЛL             |             |           |       | Ingrese CUIT sin guiones intermedios Ej |
|      | Persona-Er | npresa -> | Nombre    | Nombre         |             |           |       | 27099999994                             |
|      |            |           |           |                |             |           |       |                                         |
| 0    | Organismo  | ) ->      |           |                |             | -         | Obs.  |                                         |
|      |            |           |           |                |             |           |       |                                         |

#### Importar Egresos:

Esta opción nos permitirá cargar egresos de forma masiva a una cuenta en una IM, tendremos que buscar el archivo, subirlo, corroborar la vista previa e importarlo

Para realizar la importación deberá remitirse al apartado armado de archivo para importación de INGRESOS-EGRESOS en la página web de la AGPJ. El archivo de importación es DIFERENTE según el tipo de organismo.

| IMs     | Cuentas              | Ingresos  | Egresos              | Transferencias                             | Formularios | Consult | tas | Anual |   | Aiercoles 28 de Junio de 2023    |
|---------|----------------------|-----------|----------------------|--------------------------------------------|-------------|---------|-----|-------|---|----------------------------------|
| Ir      | nportar              | Egresos   |                      |                                            |             |         |     |       |   |                                  |
| Ir      | nformació            | on Mensu  | al <sub>Selecc</sub> | ione una informaci                         | on mensual  |         | •   |       |   | Ver / Confirmar Egresos Cargados |
| Т       | ipo de Cι            | uenta     | Selecc               | ione un Tipo de Cu                         | enta        |         | -   |       |   |                                  |
| С       | uenta Nº             | 1         | Seleco               | cione una cuenta                           |             |         | ,   |       | ~ |                                  |
| S<br>Ar | eleccione<br>chivo:  | e el      | Selec                | Seleccionar archivo Ninguno archivo selec. |             |         |     |       |   |                                  |
| S       | ubir Arch            | ivo       |                      | Subir Archivo                              |             |         |     |       |   |                                  |
| N<br>Pa | lostrar A<br>Intalla | rchivo po | Col                  | ntrol y Vista Previa                       |             |         |     |       |   |                                  |
|         |                      |           |                      |                                            |             |         |     |       |   | Importar Registros               |

Para finalizar el proceso de importación debe confirmar los Egresos.

#### Confirmar Egresos:

Nos permitirá controlar los egresos que fueron cargados o importados, en este caso colocaremos la IM en la que vamos a confirmar los egresos y realizamos la consulta:

| IMs  | Cuentas    | Ingresos  | Egresos   | Transferencias | Formularios | Consultas | Anual | Jueves 08 de Febrero de 2024            |
|------|------------|-----------|-----------|----------------|-------------|-----------|-------|-----------------------------------------|
| Ini  | cio > Egr  | esos > N  | uevo Egre | so             |             |           |       |                                         |
| Info | ormación   | Mensual   | No selec  | ciono IM       |             |           |       | Ver / Confirmar Egresos Cargados        |
| Cor  | ncepto     |           |           |                |             | -         |       |                                         |
| Тіро | o de Cuer  | nta       |           |                |             | •         |       |                                         |
| Cue  | enta Nº    |           |           |                |             |           |       | •                                       |
| Pr   | oveedo     | r / Bene  | ficiario  |                |             |           |       |                                         |
|      |            |           | CUIT/CL   | ЛГ             |             |           |       | Ingrese CUIT sin guiones intermedios Ej |
|      | Persona-Er | npresa -> | Nombre    | Nombre         |             |           |       | 27099999994                             |
|      |            |           |           |                |             |           |       |                                         |
| 0    | Organismo  | ->        |           |                |             | -         | Obs.  |                                         |
|      |            |           |           |                |             | ·         |       |                                         |

#### Pantalla de confirmación en Nuevo Egreso

| Importar Egresos    |                                                 |   |  |                                  |  |  |  |  |  |  |
|---------------------|-------------------------------------------------|---|--|----------------------------------|--|--|--|--|--|--|
| Información Mensual | enero - 2023   Abierto   0                      | • |  | Ver / Confirmar Egresos Cargados |  |  |  |  |  |  |
| Tipo de Cuenta      | CUT Renta General                               | - |  |                                  |  |  |  |  |  |  |
| Cuenta Nº           | CUT Renta General - RG s/n - Rentas Generales - |   |  |                                  |  |  |  |  |  |  |
| Seleccione el       | Seleccionar archivo Ninguno archivo selec.      |   |  |                                  |  |  |  |  |  |  |

Pantalla de confirmación en Importar Egreso

Realizada la consulta, accederemos al listado de los egresos, podremos eliminarlos uno por uno.

| 27/04/2023 | DIQUES                                       | s/n                        | Remuneraciones | \$ 455.000,00   | 116/2023 | BA-1382-2023 | Prov./0                                            | 6   |
|------------|----------------------------------------------|----------------------------|----------------|-----------------|----------|--------------|----------------------------------------------------|-----|
| 05/04/2023 | AGENCIA DE DESARROLLO SOSTENIBLE -<br>DIQUES | Rentas Generales/RG<br>s/n | Remuneraciones | \$ 1.020.706,14 | 77/2023  | BA-1084-2023 | Listado Certificado por Tesorería de la<br>Prov./0 | 8   |
| 28/04/2023 | EMBARGOS POR LITIS Y EXPENSAS                | Rentas Generales/RG<br>s/n | Remuneraciones | \$ 35.000,00    | 117/2023 | BA-1382-2023 | Listado Certificado por Tesorería de la<br>Prov./0 |     |
| 05/04/2023 | ANSES                                        | Rentas Generales/RG<br>s/n | Remuneraciones | \$ 774.647,58   | 78/2023  | BA-1084-2023 | Listado Certificado por Tesorería de la<br>Prov./0 |     |
| 25/04/2023 | ANSES                                        | Rentas Generales/RG<br>s/n | Remuneraciones | \$ 736.467,57   | 101/2023 | BA-1600-2023 | Listado Certificado por Tesorería de la<br>Prov./0 |     |
|            |                                              |                            |                |                 |          |              |                                                    |     |
|            |                                              | Elim                       | inar Todos     |                 | Cor      | nfirmar      | Volver a la Carga de Egre                          | sos |
|            |                                              |                            |                |                 |          |              |                                                    |     |

Se finaliza el proceso de importación haciendo clic en el botón "Confirmar", es necesario aguardar que el sistema procese todos los egresos.

Informe de Egresos:

Esta opción permite consultar los egresos realizados que cumplan con los filtros que aplicaremos. El informe resultante se podrá exportar a Excel.

| IMs  | Cuentas            | Ingresos   | Egresos     | Transferencias | Formularios | Consultas | Anual   |         | Miercoles 28 de Junio        | de 2023          |
|------|--------------------|------------|-------------|----------------|-------------|-----------|---------|---------|------------------------------|------------------|
| Ini  | cio > Egr          | esos > In  | formes      |                |             |           |         |         |                              |                  |
| -Coi | nsulta   <b>de</b> | Egresos    |             |                |             |           |         |         |                              |                  |
| Ej∉  | ercicio :          |            |             |                |             |           | -       |         |                              |                  |
| In   | formació           | n Mensua   | al :        |                |             |           | •       |         |                              |                  |
|      | ltrar Dor C        | onconto v  | Cuenta      |                |             |           |         |         |                              |                  |
|      |                    | oncepto y  | Cuenta      |                |             |           |         |         |                              |                  |
|      | Concep             | to: Selecc | ione un cor | cepto 👻        |             | Tip       | oo de C | Cuenta: | Seleccione un Tipo de Cuenta | ~                |
|      |                    |            |             |                |             |           | C       | Cuenta: | Seleccione una cuenta        | ~                |
|      |                    |            |             |                |             |           |         |         |                              | Consultar        |
| List | tado de Eg         | jresos     |             |                |             |           |         |         |                              |                  |
| •    |                    |            |             |                |             |           |         |         |                              | •                |
|      |                    |            |             |                |             |           |         |         | Total:                       |                  |
|      |                    |            |             |                |             |           |         |         | L                            |                  |
|      |                    |            |             |                |             |           |         |         |                              | Exportar a Excel |
|      |                    |            |             |                |             |           |         |         |                              |                  |

Informe de Egresos Anual:

#### MANUAL DE CARGA DE INFORMACIONES MENSUALES (IM)

| IMs             | Cuentas                                                     | Ingresos                         | Egresos         | Transferencias | Formularios | Consultas | Anual                    | Miercoles 28 de Junio de 2023   |    |
|-----------------|-------------------------------------------------------------|----------------------------------|-----------------|----------------|-------------|-----------|--------------------------|---------------------------------|----|
| ⊂Co<br>Ej<br>In | nsulta   <b>de</b><br>ercicio :<br>formació<br>iltrar Por C | Egresos<br>n Mensua<br>oncepto y | al :<br>Cuenta- |                |             |           | •                        |                                 |    |
|                 | Concep                                                      | to: Selecc                       | ione un con     | cepto 👻        |             | Tip       | oo de Cuenta:<br>Cuenta: | Seleccione un Tipo de Cuenta  V | ₹7 |
| Lis             | tado de Eg                                                  | Iresos                           |                 |                |             |           |                          | Consultar                       | ▶  |
|                 |                                                             |                                  |                 |                |             |           |                          | Total:                          |    |

#### Eliminar Egresos:

Se pueden eliminar los Egresos cargados en el sistema, por fecha de carga, fecha de egreso, por cuenta y concepto.

| IMs   | Cuentas | Ingresos | Egresos                        | Transferencias    | Form   | ularios | Consultas  | Anı  |  |  |
|-------|---------|----------|--------------------------------|-------------------|--------|---------|------------|------|--|--|
| Ini   | cio     |          | Nuevo Eg                       | reso              |        |         |            |      |  |  |
|       | 010     |          | Informe E                      | gresos            |        |         |            |      |  |  |
| Di    |         | nida     | Informe Egresos Anual          |                   |        |         |            |      |  |  |
| DIE   | enve    | nuo      | Importar Egresos desde Archivo |                   |        |         |            |      |  |  |
| Siste | ma Web  | de Infor | Eliminar p                     | or Fecha de Carga | ք շիհր |         |            |      |  |  |
| 51500 |         |          | Eliminar p                     | or Fecha de Egres | 50 V   |         |            |      |  |  |
|       | IMPO    | RTANTE!  | l Eliminar p                   | or Cuenta y Conce | epto   | /(RG)-2 | 2020 estab | lece |  |  |

#### Por Fecha de Carga:

| IMs          | Cuentas             | Ingresos | Egresos | Transferencias | Formularios   | Consultas       | Anual         | Miercole | s 28 de Junio | o de 2023 |  |
|--------------|---------------------|----------|---------|----------------|---------------|-----------------|---------------|----------|---------------|-----------|--|
|              |                     |          |         |                | Eliminar egre | esos por fe     | echa de carga |          |               |           |  |
| Ejer<br>Info | rcicio:<br>ormaciór | n Mensua | l:      |                |               |                 |               |          |               |           |  |
| Fec          | ha:                 |          |         | DesdeSe        | leccione Egr  | Hasta esos para | eliminar      |          | Consultar     |           |  |

#### Por Fecha de Egreso:

| IMs       | Cuentas               | Ingresos  | Egresos    | Transferencias | Formularios | Consultas | Anual | Miercoles 28 de Junio de 2023 |
|-----------|-----------------------|-----------|------------|----------------|-------------|-----------|-------|-------------------------------|
| -Elii     | minar egr             | esos por  | fecha de   | e Egreso       |             |           |       |                               |
| Eje<br>In | ercicio:<br>formación | n Mensua  | al:        |                | •           |           |       |                               |
| Fe        | cha de Eg             | greso:    |            | Desde          |             | Hasta     |       | Consultar                     |
|           | Seleccion             | e Egresos | s para eli | minar          |             |           |       |                               |

## Por Cuenta y Concepto:

| Ms    | Cuentas      | Ingresos   | Egresos    | Transferencias   | Formularios | Consultas    | Anual         | Miercoles 28 de Junio de 2023 |       |
|-------|--------------|------------|------------|------------------|-------------|--------------|---------------|-------------------------------|-------|
| -Elin | ninar egr    | esos por   | Cuenta     | y Concepto.—     |             |              |               |                               |       |
|       | iarricia - T |            |            | · ·              | 1           |              |               |                               |       |
| = ]   | ercicio :    |            |            | l ₹              |             |              |               |                               |       |
| In    | formación    | Mensual :  | 1          |                  | <b>•</b>    |              |               |                               |       |
|       | Filtrar Por  |            |            |                  |             |              |               |                               |       |
|       | a) CONC      | EPTOS      |            |                  |             | <b>b)</b> CL | IENTAS        |                               |       |
|       | Todos        | los Concep | tos        |                  |             | Tod          | las las cuent | tas                           |       |
|       | OPor Co      | ncepto     | Seleco     | ione un concepto | ×           | OPor         | Cuenta        |                               |       |
|       |              |            |            |                  |             | Sele         | ccione un Tip | po de Cuenta 👻                |       |
|       |              |            |            |                  |             | Sele         | ccione una c  | cuenta                        | ~     |
|       |              |            |            |                  |             |              |               | Cons                          | ultar |
| Sele  | eccione Eg   | resos para | a Eliminar |                  |             |              |               |                               |       |
|       |              |            |            |                  |             |              |               |                               |       |
|       |              |            |            |                  |             |              |               |                               |       |

## TRANSFERENCIAS

Este módulo permitirá realizar transferencias entre las distintas cuentas internas. Tener en cuenta, que los movimientos realizados en este módulo, sirve para enviar dinero de una cuenta del organismo a otra, no realiza egreso de dinero hacia fuera del organismo, para realizar egresos de dinero debe usarse el módulo correspondiente.

| IMs   | Cuentas | Ingresos  | Egresos  | Transferencias Formularios               | Consultas | Anual |  |  |  |  |  |
|-------|---------|-----------|----------|------------------------------------------|-----------|-------|--|--|--|--|--|
| Ini   | cio     |           |          | Nueva Transferencia                      |           |       |  |  |  |  |  |
|       | 010     |           |          | Eliminar Transferencia                   |           |       |  |  |  |  |  |
| Bie   | enve    | nido      | S        | Importar Transferencias desde<br>Archivo |           |       |  |  |  |  |  |
| Siste | ma Web  | de Inforr | maciones | Informes<br>Mensuales                    |           |       |  |  |  |  |  |

#### Nueva Transferencia:

**PASO 1:** Cuenta de Origen: Completar todos los datos requeridos con la información correspondiente, una vez completados, hacer clic en "Siguiente"

• En el campo observaciones debe escribir el motivo o información que ayude a identificar la razón de la transferencia

| IMs  | Cuentas               | Ingresos           | Egresos   | Transferencias  | Formularios         | Consultas     | Anual      | Jueves 29 de Junio de 2023    |
|------|-----------------------|--------------------|-----------|-----------------|---------------------|---------------|------------|-------------------------------|
| Ini  | cio > Tra             | snferencia         | as > Nue  | va Transferenci | a                   |               |            |                               |
| -Pas | so 1 de 3             | Transfe            | rencias e | ntre cuentas i  | nternas -> S        | eleccion      | e la cue   | nta Origen                    |
|      | nformaci<br>Tipo de C | ión Mens<br>Cuenta | ual Corre | espondiente     | febrero -<br>NO CUT | 2023   Abiert | o   0      | ▼                             |
|      | Cuenta N              | lo                 |           |                 | AGENCI              | A DE DESAR    | ROLLO S    |                               |
|      | Monto a               | Transferii         | · (\$)    |                 | 1500                | Ej.           | 99999.99   |                               |
| (    | Observac              | ión                |           |                 | traspas             | o de fondos   | s para via | ticos                         |
|      | Acto Adn              | ninistrativ        | /0        |                 | nota 36             | 8-2023        |            | Resolución/Expediente/Decreto |
| (    | Cheque                | /Deposi            | to/Tran   | sferencia       |                     |               |            |                               |
|      | Nro. 2                | 51-33256           |           |                 |                     |               |            |                               |
|      | Fecha 2               | 9/06/2023          | dd/m      | nm/aaaa         |                     |               |            |                               |
| L    |                       |                    |           |                 |                     |               |            |                               |
|      |                       |                    |           |                 |                     |               |            | Siguiente                     |

**PASO 2:** Cuenta Destino: Tendremos que completar los campos con la cuenta que recibirá el dinero, una vez completado, hacer clic en "Siguiente" para ir al 3er y último paso

| I | Иs             | Cuentas   | Ingresos   | Egresos   | Transferencias  | Formularios         | Consultas | Anual  | Miercoles 28 de Junio de 2023 |  |
|---|----------------|-----------|------------|-----------|-----------------|---------------------|-----------|--------|-------------------------------|--|
| J | Inic           | io > Tras | snferencia | s > Nuev  | /a Transferenci | a                   |           |        |                               |  |
|   | Pas            | o 2 de 3  | Transfe    | rencias e | ntre cuentas i  | nternas -> <b>S</b> | eleccione | la cue | nta Destino                   |  |
|   | Tipo de Cuenta |           |            |           |                 |                     |           |        |                               |  |
|   | C              | Cuenta N  | °I         |           |                 |                     | ▼         |        |                               |  |
|   |                |           |            |           |                 |                     |           |        |                               |  |
|   |                |           |            |           |                 |                     |           |        |                               |  |
|   |                |           |            |           |                 |                     |           |        | Anterior Siguiente            |  |

**PASO 3:** Paso final, confirmación de datos: se muestran los datos resumidos cargados en los pasos anteriores, en este caso tendremos que controlar y de estar todo correcto haremos clic en "Realizar Transferencia".

| IMs | Cuentas                                                                                        | Ingresos   | Egresos   | Transferencias  | Formularios    | Consultas   | Anual    | Miercoles 28 de Junio de 2023 |  |  |  |
|-----|------------------------------------------------------------------------------------------------|------------|-----------|-----------------|----------------|-------------|----------|-------------------------------|--|--|--|
| In  | cio > Tra                                                                                      | snferencia | as > Nue  | va Transferenci | a              |             |          |                               |  |  |  |
| -Pa | so 3 de 3                                                                                      | Transfe    | rencias e | entre cuentas i | nternas -> 🖡   | Resumen o   | le la Ti | ransferencia                  |  |  |  |
| С   | Cuenta Origen: AGENCIA DE DESARROLLO SOSTENIBLE DE LOS DIQUES (OPERATIVA) - 3-200-0942008327-3 |            |           |                 |                |             |          |                               |  |  |  |
| с   | uenta Desti                                                                                    | no: AGENCI | A DE DESA | RROLLO SOSTENII | BLE DE LOS DIQ | UES-FDOS.RO | OTATORIO | OS - 3-200-0941434530-7       |  |  |  |
| N   | Monto a Transferir: \$1500                                                                     |            |           |                 |                |             |          |                               |  |  |  |
|     |                                                                                                |            |           |                 |                |             |          |                               |  |  |  |
|     | Anterior Realizar Transferencia                                                                |            |           |                 |                |             |          |                               |  |  |  |

Las cajas chicas solo pueden recibir ingresos por medio de transferencias entre cuentas internas por lo que deberá utilizarse este módulo a fin de darle ingreso de dinero.

## FORMULARIOS

La opción "Formulario Resumen" nos permitirá ver de forma resumida las cuentas, montos de ingresos, egresos y saldos finales de una IM.

Tendremos que ingresar a la opción y completar ejercicio e IM y hacer clic en "Consultar" para ver el resumen:

| Resumen ejemplo de l | Municipalidades, | <b>Comisiones Munici</b> | pales y/o Comunas: |
|----------------------|------------------|--------------------------|--------------------|
|                      |                  |                          |                    |

| IMs Cuentas Ingresos           | Egresos Transfer | encias Formulario | os Consultas     | Anual   | Miercoles ( | 09 de Agosto de 2 | 023       |
|--------------------------------|------------------|-------------------|------------------|---------|-------------|-------------------|-----------|
| Inicio > Formulario R          | Resumen          |                   |                  |         |             |                   |           |
| Seleccione la Informa          | ción Mensual     |                   |                  |         |             |                   |           |
| 2021                           |                  | · .               |                  |         |             |                   |           |
| enero - 2021   Abierto   0     |                  |                   | onsultar         |         |             |                   |           |
|                                | Total            |                   | Cuentas          | Caia de | Fondo       | Caia              | Fondos a  |
| Conceptos                      | del Mes          | Acumulado         | Corrientes       | Ahorro  | Fijo        | Chica             | Depositar |
| Saldo Inicial                  | \$ 126.000,00    |                   | \$ 126.000,00    |         |             | \$ 0,00           |           |
| Recurso de Renta General-x     | \$ 0,00          | \$ 0,00           |                  |         |             |                   |           |
| Recursos Afectados             | \$ 0,00          | \$ 0,00           |                  |         |             |                   |           |
| Recursos Propios               | \$ 0,00          | \$ 0,00           |                  |         |             |                   |           |
| Otros Ingresos                 | \$ 0,00          | \$ 0,00           |                  |         |             |                   |           |
| Reposición Fondo Rotatorios    | \$ 0,00          | \$ 0,00           |                  |         |             |                   |           |
| Amortizacion de Deuda          | \$ 0,00          | \$ 0,00           |                  |         |             |                   |           |
| Plazo fijo                     | \$ 0,00          | \$ 0,00           |                  |         |             |                   |           |
| Total de Ingresos              | \$ 0,00          | \$ 0,00           | \$ 0,00          | \$ 0,00 | \$ 0,00     | \$ 0,00           | \$ 0,00   |
| Transf. entre cuentas Internas |                  |                   | \$ 45,00         | \$ 0,00 | \$ 0,00     | \$ 0,00           | \$ 0,00   |
| Remuneraciones                 | \$ 10.000,00     | \$ 10.000,00      | \$ 10.000,00     |         |             |                   |           |
| Bienes de Consumo              | \$ 0,00          | \$ 0,00           |                  |         |             |                   |           |
| Servicios No Personales        | \$ 21.000,00     | \$ 21.000,00      | \$ 21.000,00     |         |             |                   |           |
| Bienes de Capital              | \$ 2.500.000,00  | \$ 2.500.000,00   | \$ 2.500.000,00  |         |             |                   |           |
| Trabajo Público                | \$ 0,00          | \$ 0,00           |                  |         |             |                   |           |
| Otros Egresos                  | \$ 0,00          | \$ 0,00           |                  |         |             |                   |           |
| Amortizacion de Deuda Eg       | \$ 0,00          | \$ 0,00           |                  |         |             |                   |           |
| Plazo Fijo Eg                  | \$ 0,00          | \$ 0,00           |                  |         |             |                   |           |
| Total Egresos                  | \$ 2.531.000,00  | \$ 2.531.000,00   | \$ 2.531.000,00  | \$ 0,00 | \$ 0,00     | \$ 0,00           | \$ 0,00   |
| Transf. entre cuentas Int.     |                  |                   | \$ 45,00         | \$ 0,00 | \$ 0,00     | \$ 0,00           | \$ 0,00   |
| Saldo Final                    | -\$ 2.405.000,00 |                   | -\$ 2.405.000,00 | \$ 0,00 | \$ 0,00     | \$ 0,00           | \$ 0,00   |

| IMs     | Cuentas        | Ingresos     | Egresos 1        | <b>Fransferencias</b>      | Formularios      | Consultas     | Anual              | Mie       | rcoles 09 de A   | gosto de 2023 |                       |
|---------|----------------|--------------|------------------|----------------------------|------------------|---------------|--------------------|-----------|------------------|---------------|-----------------------|
| In      | icio > For     | mulario I    | Resumen          |                            |                  |               |                    |           |                  |               |                       |
| Se      | leccione la    | Informa      | ación Mensi      | Jal                        |                  |               |                    |           |                  |               |                       |
| 201     | 12             |              |                  |                            |                  |               |                    |           |                  |               |                       |
| 204     | 22             |              |                  | <b>•</b>                   | Cons             | sultar        |                    |           |                  |               |                       |
| nov     | viembre - 20   | 22   con R/0 | C 5              |                            |                  |               | ·                  |           |                  |               |                       |
|         |                |              |                  |                            |                  | C.U.T.        |                    | No Inco   | rp. C.U.T.       |               |                       |
|         | Concept        | DS           | lotal<br>dol Mor | Acumulado                  | Rentas           | Escrite       | urales<br>Desurses | Fanda     |                  | Caja Chica    | Fondos a<br>Donositar |
|         |                |              | uer mes          |                            | General          | Afectados     | Propios            | Rotatorio | Otras            |               | Depositai             |
| Saldo   | o Inicial      |              | \$ 33.564.874,2  | 8                          | \$ 0,00          | \$ 155.794,27 | \$ 1.072.145,36    | \$ 0,00   | \$ 32.212.934,65 | \$ 124.000,00 | \$ 0,00               |
| Recurs  | o de Renta G   | eneral       | \$ 11.700.603,3  | 0 \$ 97.858.978,09         | \$ 11.700.603,30 |               |                    |           |                  |               |                       |
| Recurs  | os Afectados   |              | \$ 0,0           | 0 \$ 180.794,27            |                  |               |                    |           |                  |               |                       |
| Recurs  | os Propios     |              | \$ 3.714.343,0   | 2 \$ 36.834.529,67         |                  |               | \$ 42.650,00       |           | \$ 3.671.693,02  |               |                       |
| Otros   | Ingresos       |              | \$ 0,0           | 0 \$ 0,00                  |                  |               |                    |           |                  |               |                       |
| Repos   | ición Fondo R  | otatorios    | \$ 123.967,4     | 5 \$ 623.929,96            |                  |               |                    |           | \$ 123.967,45    |               |                       |
| Total   | de Ingresos    |              | \$ 15.538.913,7  | 7 <b>\$</b> 135.498.231,99 | \$ 11.700.603,30 | \$ 0,00       | \$ 42.650,00       | \$ 0,00   | \$ 3.795.660,47  | \$ 0,00       | \$ 0,00               |
| Trans   | f. entre cuent | as Internas  |                  |                            | \$ 0,00          | \$ 0,00       | \$ 0,00            | \$ 0,00   | \$ 0,00          | \$ 123.995,37 | \$ 0,00               |
| Remu    | neraciones     |              | \$ 4.294.539,7   | 5 \$ 35.996.991,84         | \$ 4.294.539,75  |               |                    |           |                  |               |                       |
| Bienes  | de Consumo     |              | \$ 283.997,7     | 5 \$ 2.731.831,26          | \$ 220.000,00    |               |                    |           |                  | \$ 63.997,75  |                       |
| Servici | ios No Person  | ales         | \$ 535.987,6     | 6 \$ 6.089.518,68          | \$ 472.206,46    | \$ 1.270,50   | )                  |           | \$ 2.541,00      | \$ 59.969,70  |                       |
| Bienes  | de Capital     |              | \$ 0,0           | 0 \$ 323.381,00            |                  |               |                    |           |                  |               |                       |
| Trabaj  | o Público      |              | \$ 6.713.857,0   | 9 \$ 53.983.210,67         | \$ 6.713.857,09  |               |                    |           |                  |               |                       |
| Otros   | Egresos        |              | \$ 35.500.000,0  | 0 \$ 35.524.148,08         |                  |               |                    |           | \$ 35.500.000,00 |               |                       |
| Depos   | itos a CUT     |              | \$ 0,0           | 0 \$ 5,45                  |                  |               |                    |           |                  |               |                       |
| Total   | Egresos        |              | \$ 47.328.382,2  | 25\$ 134.649.086,9         | \$ 11.700.603,30 | \$ 1.270,50   | \$ 0,00            | \$ 0,00   | \$ 35.502.541,00 | \$ 123.967,45 | \$ 0,00               |
| Trans   | f. entre cuent | as Int.      |                  |                            | \$ 0,00          | \$ 0,00       | \$ 0,00            | \$ 0,00   | \$ 123.995,37    | \$ 0,00       | \$ 0,00               |
| Saldo   | Final          |              | \$ 1.775.405,8   | 30                         | \$ 0,00          | \$ 154.523,77 | \$ 1.114.795,36    | \$ 0,00   | \$ 382.058,75    | \$ 124.027,92 | \$ 0,00               |

## Formulario Resumen Ejemplo de Organismos Centralizados y Descentralizados:

## CONSULTAS

El módulo de consultas nos permitirá:

- Consultarlas cuentas en la IM vigente
- Consultar el historial de una cuenta puntual
- Consultar los responsables en un ejercicio

| ferencias | Formularios | Consultas Anual          | Mierc |
|-----------|-------------|--------------------------|-------|
|           |             | Cuentas                  | _     |
| 10        |             | Historial Cuentas        |       |
|           |             | Consulta de Responsables |       |

#### Consulta de Cuentas:

Tendremos que completar Ejercicio, IM y realizar la consulta

| Inicio > Consultas > Consulta Cuentas |           |
|---------------------------------------|-----------|
| Seleccione la Información Mensual     |           |
|                                       |           |
| ▼                                     | Consultar |

#### Historial de Cuentas:

Se realizará la consulta del historial de una cuenta, por tipo y Nº de cuenta, tendremos que completar los datos que nos solicita y realizar la consulta.

| Inicio > Consultas > Historial de Cuentas |           |
|-------------------------------------------|-----------|
| Seleccione Tipo de Cuenta                 |           |
| Seleccione un Tipo de Cuenta 🗸            |           |
|                                           |           |
| Seleccione la Cuenta                      |           |
| <b>~</b>                                  | Consultar |

## IMPORTACIÓN DE INGRESOS – EGRESOS

#### Importación de ingresos

Deberá elegir la IM, tipo y nº de cuenta de donde se registrarán todos los ingresos que se vayan a importar.

Para la importación de ingresos deben generarse un archivo por cada cuenta. En la página web de la AGPJ se podrá revisar el manual de cómo armar el archivo.

Es importante remarcar que solo se cargan ingresos para las cuentas que no sean de tipo CAJA CHICA y CUT.

Seleccionar en el Menú Ingresos la opción "Importar Ingresos desde Archivo".

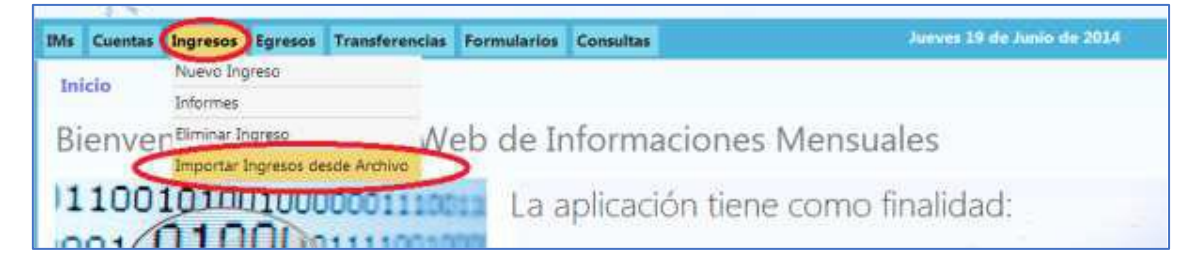

Se accede a la siguiente pantalla donde debe seleccionar la IM sobre la que desea importar los ingresos, el Tipo de Cuenta y el número.

| IMs     | Cuentas              | Ingresos  | Egresos | Transferencias     | Formularios      | Consulta | s | Anual | Ma | rtes 27 de Junio de 2023          |
|---------|----------------------|-----------|---------|--------------------|------------------|----------|---|-------|----|-----------------------------------|
| In      | nportar              | INGRES    | OS      |                    |                  |          | _ |       |    |                                   |
| In      | formació             | on Mensu  | al      |                    |                  |          | • |       |    | Ver / Confirmar Ingresos Cargados |
| Ti      | po de Cu             | uenta     |         |                    |                  |          | • |       |    |                                   |
| C       | uenta Nº             |           | Seleco  | cione una cuenta   |                  |          | _ |       | ~  |                                   |
| Se      | eleccione<br>chivo:  | el        | Selec   | cionar archivo Nir | iguno archivo se | elec.    |   |       |    |                                   |
| S       | ubir Arch            | ivo       | Su      | ibir Archivo       |                  |          |   |       |    |                                   |
| M<br>Pa | lostrar Aı<br>ntalla | rchivo po | r Mo    | strar Archivo      |                  |          |   |       |    |                                   |
|         |                      |           |         |                    |                  |          |   |       |    | Importar Registros                |

Para seleccionar el archivo que contiene los ingresos a importar debe hacer click en el botón "Seleccionar archivo", se abre una pantalla para la búsqueda del archivo que tiene los ingresos a importar.

28

#### MANUAL DE CARGA DE INFORMACIONES MENSUALES (IM)

|                                                                   |                               | Oniarrizat + Nuive to | etterta.          |   | (E.)                | 13.0           |
|-------------------------------------------------------------------|-------------------------------|-----------------------|-------------------|---|---------------------|----------------|
| Importar INGRESC                                                  | S                             |                       | · Northing        | 1 | Eartha de muillera  | Time           |
| Información Mensual                                               | Tebrero - 2014   Abrerta      | 🚝 Εφυίρο              | (E) constat one   |   | TERM / THE ARRES    | Autom de un    |
| Tipo de Cuenta                                                    | NO CUT                        | 🖆 Disco local (C)     | 1 (1) cuentaZicsv |   | 19/96/2014 08:57 #  | Archivo de sal |
| Cuenta Nº                                                         | 110 CUT - 9 56563366          | Contex (D)            | Cuental.cor       |   | 10/06/2014 (65-58 + | Archive de val |
| Seleccione el Archiva                                             | Seleccionar archivo           | Oricald de CD (d)     | Cuental cov       |   | 10/06/2014 88:50 #  | Archive its us |
| Subir Archivo                                                     | Sebir Archivo                 |                       | ÷                 |   |                     |                |
| Mostrar Archivo por<br>Pantalla                                   | Mostrai Archive               |                       |                   |   |                     |                |
| Ineccore Lamadrid 388 - Tan Sa<br>Arline Bortek 2000 - Talafone S | krattor de Juguy - Jujuy - Av | Red Bed               |                   | * |                     |                |
| and have the State of the state of the                            | En (Looke) Table Table        |                       | 1.5 (2011)        |   | 17.                 |                |

Luego de seleccionado el archivo el sistema muestra el nombre que selecciono.

Seleccione el Archivo: Seleccionar archivo cuenta1.csv

Presiono el botón "Subir Archivo" y el sistema procede a leer el archivo y analizar la coherencia de los datos de acuerdo a lo requerido. El resultado de ese proceso es informado en el "Upload status".

Importante!! todavía no fueron importados....

Si el archivo fue leído correctamente por el sistema emite el mensaje

Subir Archivo Subir Archivo Upload status: El archivo fue subido con exito

Si el Archivo NO fue leído por el sistema, emite el siguiente mensaje

| Subir Archivo Subir Archivo | Upload status: Solo se acepta archivos .CSV o .TXT separados por ';' |
|-----------------------------|----------------------------------------------------------------------|
|-----------------------------|----------------------------------------------------------------------|

Si el archivo fe procesado con existo es posible ver el mismo separado por columnas de acuerdo a la distribución exigida. Presionamos el botón "Mostrar Archivo"

| Mostrar Ar<br>Pantalla | chivo po | or Most    | rar Archi | vo    |       |
|------------------------|----------|------------|-----------|-------|-------|
| CodConcepto            | Monto    | Fecha      | Cheque    | opNum | opAno |
| 10                     | 1050     | 09/01/2014 | 7547195   | 0     | 0     |
| 10                     | 1574.5   | 29/01/2014 | 10710843  | 0     | 0     |
| 11                     | 7178.37  | 02/01/2014 | 19755768  | 0     | 0     |
| 11                     | 1235.6   | 02/01/2014 | 25632824  | 0     | 0     |
| 11                     | 17000    | 03/01/2014 | 15405     | 0     | 0     |
| 11                     | 460      | 14/01/2014 | 15420     | 0     | 0     |
| 11                     | 6325     | 14/01/2014 | 130022    | 0     | 0     |
| 11                     | 30000    | 15/01/2014 | 15448     | 0     | 0     |
| 11                     | 920      | 21/01/2014 | 5264319   | 0     | 0     |
| 11                     | 6075     | 21/01/2014 | 20002     | 0     | 0     |
| 11                     | 10513.6  | 22/01/2014 | 210003    | 0     | 0     |
| 11                     | 225      | 28/01/2014 | 5781046   | 0     | 0     |
| 11                     | 800      | 30/01/2014 | 15493     | 0     | 0     |
| 11                     | 32252.97 | 31/01/2014 | 300003    | 0     | 0     |
|                        |          |            |           |       |       |

Finalmente, si los datos que se muestran están correctos vamos a hacer click en el botón "Importar Registros".

| Importar                                                               | INGRE    | SOS   | 5      |          |      |          |             |                           |                                 |
|------------------------------------------------------------------------|----------|-------|--------|----------|------|----------|-------------|---------------------------|---------------------------------|
| Información Mensual tebrero - 2014   Abierto   0                       |          |       |        |          |      | erto   0 |             |                           | Ver / Confirmar Ingresos Cargad |
| Tipo de Cu                                                             | ienta    | 1     | NO CU  | T        |      |          |             |                           |                                 |
| Cuenta Nº NO CUT - 9-55553366-7 - PLAN MEJORA - Macro                  |          |       |        |          |      | •        |             |                           |                                 |
| Seleccione el Archivo: Seleccionar archivo Ningún archivo seleccionado |          |       |        |          |      |          |             |                           |                                 |
| Subir Arch                                                             | ivo      |       | Subi   | Archiv   | 10   | Upload   | d status: E | hivo fue subido con exito |                                 |
| Mostrar A<br>Pantalla                                                  | rchivo p | or    | Mos    | Irar Arc | chiv | vo       |             |                           |                                 |
| CodConcept                                                             | Monto    | Fech  | a      | Cheque   | e    | opNur    | nopAno      |                           |                                 |
| 10                                                                     | 1050     | 09/0  | 1/2014 | 754719   | 35   | D        | 0           |                           |                                 |
| 10                                                                     | 1574.5   | 29/0  | 1/2014 | 107108   | 143  | 0        | 0           |                           |                                 |
| 11                                                                     | 7178.37  | 02/0  | 1/2014 | 197557   | 68   | 0        | 0           |                           |                                 |
| 11                                                                     | 1235.6   | 02/0  | 1/2014 | 256328   | 124  | 0        | 0           |                           |                                 |
| 11                                                                     | 17000    | 03/0  | 1/2014 | 15405    |      | 0        | 0           |                           |                                 |
| 11                                                                     | 460      | 14/0  | 1/2014 | 15420    |      | 0        | 0           |                           |                                 |
| 11                                                                     | 6325     | 14/0  | 1/2014 | 130022   | 1    | D        | 0           |                           |                                 |
| 11                                                                     | 30000    | 15/0  | 1/201- | 15448    |      | 0        | 0           |                           |                                 |
| 11                                                                     | 920      | 21/0  | 1/2014 | 526431   | 9    | 0        | 0           |                           |                                 |
| 11                                                                     | 6075     | 21/0  | 1/2014 | 20002    |      | 0        | 0           |                           |                                 |
| 11                                                                     | 10513.6  | 22/0  | 1/2014 | 210003   |      | 0        | 0           |                           |                                 |
| 11                                                                     | 225      | 28/0  | 1/2014 | 578104   | 16   | 0        | G           |                           |                                 |
| 11                                                                     | 800      | 30/0  | 1/2014 | 15493    |      | 0        | 0           |                           |                                 |
| 11                                                                     | 32252.97 | 731/0 | 1/2014 | 300003   |      | 0        | G           |                           |                                 |
|                                                                        |          |       |        |          |      |          |             |                           |                                 |
|                                                                        |          |       |        |          |      |          |             |                           | Innorter Registros              |

Una vez que el sistema importa todos los registros el sistema me muestra el siguiente mensaje.

| Mensaje de la página devsimt.tribcuentas.gov.ar:                                  |  |  |  |  |
|-----------------------------------------------------------------------------------|--|--|--|--|
| Se han cargado INGRESOS. Recuerde CONFIRMARLOS para<br>agregarlos definitivamente |  |  |  |  |
| Aceptar                                                                           |  |  |  |  |
|                                                                                   |  |  |  |  |

Es importante remarcar que los ingresos importados van a quedar a la espera de una confirmación, es decir que ese estado no tiene incidencias sobre los saldos de las cuentas, acumulados, informes, etc. Para que estos ingresos se registren definitivamente debemos hacer click en el botón "Ver/Confirmar Ingresos Cargados"

| Importar INGRESO       | S                                    |                                                 |  |                                  |  |
|------------------------|--------------------------------------|-------------------------------------------------|--|----------------------------------|--|
| Información Mensual    | febrero - 2014   Abierto   0         |                                                 |  | Ver / Confirmat Ingresos Cargado |  |
| Tipo de Cuenta         | NO CUT                               |                                                 |  |                                  |  |
| Cuenta Nº              | NO CUT - 9-55553366-7 - PLAN MEJO    | RA - Macro                                      |  |                                  |  |
| Seleccione el Archivo: | Seleccionar archivo Ningún archivo s | Seleccionar archivo Ningún archivo seleccionado |  |                                  |  |
| Subir Archivo          | Subir Archive Upload status El       | irchivo fue subido con exito                    |  |                                  |  |
| Mostrar Archivo por    |                                      |                                                 |  |                                  |  |

El sistema le muestra la siguiente pantalla con todos los ingresos que serán registrados definitivamente. Presionando el botón es posible eliminar el o los registros que consideran erróneos o que no deberían estar.

Luego de realizar los controles, presionamos el botón "Confirmar" para que el sistema registre los mismos como ingresos a la cuenta seleccionada.

| Fecha                   | Tipo CLA/Nombre | Concepto                    | Monto OF Nrc/Año    | Chequat  |    |
|-------------------------|-----------------|-----------------------------|---------------------|----------|----|
| 8/01/2014 12:00:00 a.m. | PLAN MEJORA     | Repasición Fondo Ratatorios | \$ 24:000,00 7/2014 | 714      | 1  |
| 8/01/2014 12:00:00 a.m. | PLAN MEJORA     | Reposición Fondo Rotatorios | \$ 4,500,00 8/2014  | 814      | 1  |
| 0.01/2014 12:00:00 a.m. | PLAN MEJORA/    | Recursos Afectados          | \$ 1.050,00 0/0     | 7547195  | 1  |
| 9/01/2014 12:00:00 a.m. | PLAN ME/ORA/    | Recursos Afectados          | \$ 1.574,50 0/0     | 10710843 |    |
| 01/2014 12:00:00 a.m.   | PLAN MEJORA/    | Recursos Propios            | \$ 7.178,37 0.0     | 19755768 |    |
| /01/2014 12:00:00 a.m.  | PLAN MEJORA/    | Recursos Propios            | \$1.235.60 0/0      | 25632824 |    |
| /01/2014 12:00:00 a.m.  | PLAN MEJORA     | Recursos Propios            | \$ 17,000,00 0/0    | 15405    |    |
| /01/2014 12:06:00 a.m.  | PLAN MEJORA     | Recursos Propios            | 3 460.00 0.0        | 15420    |    |
| 01/2014 12:00:00 a.m.   | PLAN MEJORA/    | Recursos Propios            | \$ 6.325,90 0/0     | 130022   |    |
| /01/2014 12:00:00 a.m.  | PLAN MEXORA     | Recursos Propios            | \$ 30,000,00        | 15448    |    |
| /01/2014 12:00:00 a.m.  | PLAN MEJORA     | Recursos Propios            | \$ 920,00 0/0       | 5264319  | T) |
| /01/2014 12:00:00 a.m.  | PLAN MEJORA     | Recursos Propios            | \$ 6.075,00 0.0     | 20002    |    |
| /01/2014 12:00:00 a.m.  | PLAN MEJORA     | Recursos Propias            | \$ 10.513,60 0/0    | 210003   |    |
| 3/01/2014 12:00:00 a.m. | PLAN MEJORA/    | Recursos Propios            | \$ 225,00-0/0       | 5781046  |    |
| 001/2014 12:00:00 a.m.  | PLAN MEJORA     | Recursos Propios            | 5.800.00 0.0        | 15493    | 1  |
| /01/2014 12:00:00 a.m.  | PLAN MEJORA     | Recursos Propios            | \$ 32.252,97 0/0    | 300003   | T  |
| 2                       |                 |                             |                     | -        |    |

#### Importación de Egresos

Para la importación de Egresos deben generarse un archivo por cada cuenta.

Es importante remarcar que es posible cargar egresos para todos los tipos de cuentas.

Seleccionar en el Menú Egresos la opción "Importar Egresos desde Archivo".

| As Cuentas Ingresos             | igresos Transferencias Formularios Consultas     | Jueves 19 de Junio de 2014       |
|---------------------------------|--------------------------------------------------|----------------------------------|
|                                 | Nuevo Egreso                                     |                                  |
| Importar Egresos                | Informes                                         |                                  |
| Información Mensu               | Elminar Egreso                                   | Ver / Confirmar Egresos Cargados |
| Tipo de Cuenta                  | Importar Egresos desde Archivo                   |                                  |
| Cuenta Nº                       |                                                  |                                  |
| Seleccione el Archivo           | Seleccionar archivo, Ningún archivo seleccionado |                                  |
| Subir Archivo                   | Subir Archivo                                    |                                  |
| Mostrar Archivo por<br>Pantalla | Mostrar Archivo                                  |                                  |
|                                 |                                                  | Impartar Reporters               |

Se accede a la siguiente pantalla donde debe seleccionar la IM (información mensual) sobre la que desea importar los egresos. Se selecciona el tipo de cuenta y el numero de cuenta.

| importar cyresos                |                                                 |     |                                  |
|---------------------------------|-------------------------------------------------|-----|----------------------------------|
| Información Mensual             |                                                 | 183 | Ver / Confirmar Egresos Cargados |
| Tipo de Cuenta                  | Seleccione una informacion mensual.             |     |                                  |
| Cuenta Nº                       | tebrero - 2014   Abierto   0                    |     |                                  |
| Seleccione el Archivo:          | Seleccionar archivo Ningún archivo seleccionado |     |                                  |
| Subir Archivo                   | Subir Archivo                                   |     |                                  |
| Mostrar Archivo por<br>Pantalla | Mostrar Archivo                                 |     |                                  |
|                                 |                                                 |     |                                  |
|                                 |                                                 |     | Importar Registros               |

Para seleccionar el archivo que contiene los egresos a importar debe hacer click en el botón "Seleccionar archivo", se abre una pantalla para la búsqueda del archivo que tiene los egresos a importar.

| s Cuentas Ingresos i                                                                                                    | igresos                                              | Transferencias                            | Formularios       | Cons    | 00                     |                 | · · · · | aunar engerteingreim   | P      |  |
|----------------------------------------------------------------------------------------------------|------------------------------------------------------|-------------------------------------------|-------------------|---------|------------------------|-----------------|---------|------------------------|--------|--|
|                                                                                                    |                                                      |                                           |                   |         | Organizar * Nuevo carp | ieta.           |         | 14 × 13                |        |  |
| Importar Egresos                                                                                                    |                                                      |                                           |                   |         | 🔛 Imigenez             | Nambre          |         | Facha da modifica      | Tipo   |  |
| Información Mensual                                                                                                    | febrer.                                              | 2014   Abierto   0                        |                   | -       | Música<br>Música       | Cuental.csv     |         | 19/06/2014 08:50 a     | Archi  |  |
| Tipo de Cuenta                                                                                                    | NO CLI                                               | En rei in desirer i e                     |                   | -       | Vigeos                 | Cuenta2.czv     |         | 13/06/2014 06:57 a     | Archie |  |
| Cuenta N <sup>0</sup>                                                                                                    | 10000                                                | 0.00003300.7                              |                   | Manuel  | A Equipo               | Coental.cov     |         | 19/06/2014 08:58 # Art |        |  |
| Seleccione el Archivo                                                                                                    | Selecc                                               | ionar archive Ming                        | pin archivo aelec | cionado | Disco local (Ci)       | und cuenta4.csv |         | 19/06/2014 NE59 a      | Archi  |  |
| Subir Archivo                                                                                                    | Subir                                                | Archivo                                   |                   |         | Datos (D)              |                 |         |                        |        |  |
| Mostrar Archivo por<br>Pantalla                                                                                                    | Most                                                 | rat Archivo                               |                   |         | -                      | 1               |         |                        |        |  |
| Direccióni Lamadrid 360 - San S<br>Codigo Postal 4003 - Teléfonol<br>Mili soporte@tolscuentajujoj.<br>Herario de Atención Lunes a Vis | ilvedor de l<br>Fac: (0388)<br>gov.ar<br>rmes de 7 a | upoy - Jujoy - Argent<br>1221422<br>13 ht | ina               |         | Norder                 | - 4 ( <u></u>   |         | Tedes los archivos     |        |  |

Luego de seleccionado el archivo el sistema muestra el nombre que selecciono.

Seleccione el Archivo: Seleccionar archivo cuenta1.csv

Presiono el botón "Subir Archivo" y el sistema procede a leer el archivo y analizar la coherencia de los datos de acuerdo a lo requerido. El resultado de ese proceso es informado en el "Upload status". Importante!! Todavía no fueron importados....

| Información Mensual             | Jebrera - 2014   Abierta   0         |                              | - | Ver / Confirmar Egresos Cargados |
|---------------------------------|--------------------------------------|------------------------------|---|----------------------------------|
| Tipo de Cuenta                  | NO CUT                               |                              |   |                                  |
| Cuenta Nº                       | NO CUT - 9-56553366-7 - PLAN MEJO    |                              |   |                                  |
| Seleccione el Archivo:          | Seleccionar archivo Ningún archivo s |                              |   |                                  |
| Subir Archivo                   | Subir Archivo Upload statum El a     | archivo fue subido con exito |   |                                  |
| Mostrar Archivo por<br>Pantalla | Mostrar Archivo                      | 6.3                          |   |                                  |

Si el archivo fe procesado con existo es posible ver el mismo separado por columnas de acuerdo a la distribución exigida. Presionamos el botón "Mostrar Archivo".

| INTON                       | nación Mensual       | febrero - 2 | 2014   Abierto   0        | 18                | a .          |                     |      | /er / Con      | lirmar Egreso | s Cargi |
|-----------------------------|----------------------|-------------|---------------------------|-------------------|--------------|---------------------|------|----------------|---------------|---------|
| Tipo (                      | de Cuenta            | NO CUT      |                           | 1.                | a /          |                     |      |                |               |         |
| Cuent                       | a Nº                 | NO CUT      | 9-55553366-7 - PLAN ME    | JORA - Macro      |              |                     |      |                |               |         |
| Select                      | cione el Archivo:    | Seleccio    | nar archivo Ningún archiv | o seleccionado    |              |                     | 1000 |                |               |         |
| Subir                       | Archivo              | Subir A     | rchivo Upload statum      | E archivo fue sub | ido con exit | 0                   | _    |                |               |         |
| Mosti<br><sup>2</sup> antal | ar Archivo por<br>la | Mostra      | ar Archivo                |                   |              |                     |      |                |               |         |
| CodCo                       | tson ge              | TotalPa     | rcialFechaPagoidTipo      | ComparoCompa      | obanteCu     | itSeneficiario      | 54   | umopAn<br>2013 | 800.100.2012  | Cheque  |
| -                           | 200.58               | 1           | 01/01/20132               | 42                | 6            | simecom             | 23   | 2013           | 000-200-202   | 0       |
| 1                           | 600                  | 1           | 01/01/20133               | 1                 | 0            | carrefour           | 65   | 2013           | 158-85-2013   | 4235    |
| 1                           | 2000                 | 1           | 01/01/20133               | 5                 | j0           | librer da san pable | 23   | 2013           |               | 0       |
|                             | 850.56               | 1           | 01/01/20133               | 1                 | 0            | nova                | 23   | 2013           |               | 0       |
| 5                           |                      |             |                           |                   |              |                     |      |                |               |         |

Finalmente, si los datos que se muestran están correctos vamos a hacer click en el botón "Importar Registros". Una vez que el sistema importa todos los registros el sistema me muestra el siguiente mensaje.

|                                 | rear Egresos     |                 |         |                |                   |              |                  |        |           |               |         |
|---------------------------------|------------------|-----------------|---------|----------------|-------------------|--------------|------------------|--------|-----------|---------------|---------|
| Inform                          | nación Mensual   | febrera - 2014  | Abierto | 0              |                   | 3            |                  |        | Ver / Con | firmar Egreso | s Carga |
| Tipo d                          | le Cuenta        | NO CUT          | M       | encale de l    | a nágina deusig   | t tribeneo   | A DOU DE         | -      |           |               |         |
| Cuent                           | a Nº             | NO CUT - 9-5    | 555     | ensaje de l    | a pognio deran    | in a rococin | abigoviar.       |        |           |               |         |
| Selecc                          | ione el Archivo: | Seleccionar     | arch se | han cargado    | EGRESOS. Recuerde | confirmatios | para             |        |           |               |         |
| Subir                           | Archivo          | Subir Arch      | ive ag  | regarles defin | nitivamente       |              | L/100-1          |        |           |               |         |
| Mostrar Archivo por<br>Pantalla |                  |                 |         |                |                   |              | Aceptar          |        |           |               |         |
| CodCon                          | ceptoMontoPagad  | lo Total Parcia | FechaP  | agoidTipo      | CompinroComp      | robante/Cu   | tBeneficiario    | op     | NumopAn   | оЕхр          | Cheque  |
| 2                               | 1500.96          | 1               | 01/01/2 | 20131          | 1                 | 0            | nova             | 54     | 2013      | 800-100-2013  | 242345  |
| 1                               | 200.58           | 1               | 01/01/2 | 2013Z          | 42                | 0            | simecom          | 23     | 2013      |               | Ø       |
| 3                               | 600              | 1               | 01/01/2 | 20133          | 1                 | 0            | carrefour        | 65     | 2013      | 158-85-2013   | 4235    |
| £                               | 2000             | 1               | 01/01/2 | 20133          | 5                 | 0            | librer 🖗 a san p | ablo23 | 2013      |               | 0       |
| 5                               | 850.56           | 1               | 01/01/2 | 20133          | 1                 | 0            | nova             | 23     | 2013      |               | 0       |
|                                 |                  |                 |         |                |                   |              |                  |        |           |               |         |

Es importante remarcar que los egresos importados van a quedar a la espera de una confirmación, es decir que en ese estado loe egresos no tienen incidencias sobre los saldos de las cuentas, acumulados, informes, etc. Para que estos egresos se registren definitivamente debemos hacer click en el botón "Ver/Confirmar Egresos Cargados".

| fecha     | Beneficiario       | Tipo Cta/Nombre | Concepto                | Monto      | OP Nro/Alto | Expediente   | Comp. Tipo/Num                     |
|-----------|--------------------|-----------------|-------------------------|------------|-------------|--------------|------------------------------------|
| 1/01/2013 | NOVA               |                 | Bienei de Concutio      | \$1,500,96 | 54/2013     | 800-100-2919 | Factura-Ticket/1                   |
| 1/01/2013 | SIMECOM            |                 | Blenes de Capital       | 5 200,58   | 23/2013     |              | Reobo interna/42                   |
| 1/01/2013 | CARREFOUR          |                 | Servicios No Personales | \$ 600,00  | 65/2013     | 158-85-2013  | Recibo Tesoreria de la Provincia/1 |
| 1/01/2013 | LIBRER?A SAN PABLO |                 | Servicios No Personales | 5 2,000,00 | 23/2013     |              | Recibo Tesoreria de la Provincia/5 |
| 1/01/2013 | NOVA               |                 | Trabajo Público         | \$ 850,56  | 23/2013     | _            | Reobo Tesorena de la Provincia/1   |

El sistema le muestra la siguiente pantalla con todos los egresos que serán registrados definitivamente. Presionando el botón se posible eliminar el o los registros que consideran erróneos o que no deberían estar.

|             |                                              | Elim                       | inar Todos     |                | С          | onfirmar     | Volver a la Carga de E                         | gresos |
|-------------|----------------------------------------------|----------------------------|----------------|----------------|------------|--------------|------------------------------------------------|--------|
|             |                                              |                            |                |                |            |              |                                                |        |
| 25/04/2023  | ANSES                                        | Rentas Generales/RG<br>s/n | Remuneraciones | \$ 736.467,5   | 7 101/2023 | BA-1600-2023 | Listado Certificado por Tesorería d<br>Prov./0 | e la 🚺 |
| 05/04/2023  | ANSES                                        | Rentas Generales/RG<br>s/n | Remuneraciones | \$ 774.647,5   | 8 78/2023  | BA-1084-2023 | Listado Certificado por Tesorería d<br>Prov./0 | e la 🚺 |
| 28/04/2023  | EMBARGOS POR LITIS Y EXPENSAS                | Rentas Generales/RG<br>s/n | Remuneraciones | \$ 35.000,0    | 117/2023   | BA-1382-2023 | Listado Certificado por Tesorería d<br>Prov./0 | 1ª 🖸   |
| 05/04/2023  | AGENCIA DE DESARROLLO SOSTENIBLE -<br>DIQUES | Rentas Generales/RG<br>s/n | Remuneraciones | \$ 1.020.706,1 | 77/2023    | BA-1084-2023 | Listado Certificado por Tesorería d<br>Prov./0 | e la 🚺 |
| 2170 172022 | DIQUES                                       | s/n                        |                |                |            |              | Prov./0                                        | _      |

Luego de realizar los controles, presionamos el botón "Confirmar" para que el sistema registre los mismos como ingresos a la cuenta seleccionada.

## IMPORTACIÓN DE TRANSFERENCIAS

#### Seleccione en el Menú "Transferencias" $\rightarrow$ "Importar Transferencias desde Archivo"

| K     |                                     | , TF      | RIBL     | JNAL D            | E CU          | ENT/      | AS    |  |  |  |  |
|-------|-------------------------------------|-----------|----------|-------------------|---------------|-----------|-------|--|--|--|--|
| Y.    |                                     | Ž         |          |                   | Provincia c   | le Jujuy  |       |  |  |  |  |
|       | SISTEMA WEB DE RENDICION DE CUENTAS |           |          |                   |               |           |       |  |  |  |  |
| (WRC) |                                     |           |          |                   |               |           |       |  |  |  |  |
| IMs   | Cuentas                             | Ingresos  | Egresos  | Transferencias    | Formularios   | Consultas | Anual |  |  |  |  |
| Ini   | cio                                 |           |          | Nueva Transfere   | ncia          |           |       |  |  |  |  |
|       |                                     |           | _        | Eliminar Transfer | encia         |           |       |  |  |  |  |
| Di    |                                     | nida      | c        | Importar Transfer | rencias desde |           |       |  |  |  |  |
| DIE   | enve                                | IIIUU     | 5        | Archivo           |               |           |       |  |  |  |  |
| Sicto | ma Wah                              | do Inforr | macionas | Informes          |               |           |       |  |  |  |  |

#### Menú Importar Transferencias

- 1. Selecciono la IM vigente sobre la que se desea importar.
- 2. Seleccione Cuenta de Origen (de donde salen los fondos)
  - a. Seleccione el tipo de Cuenta
  - b. Seleccione la Cuenta
- 3. Seleccione Cuenta de Destino (a donde se realiza la transferencia)
  - a. Seleccione el tipo de cuenta
  - b. Seleccione la Cuenta

4. En la siguiente pantalla se muestra que se van a realizar transferencias de la cuenta NO CUT – DIRECCIÓN GRAL. SERVICIO PENITENCIARIO a la cuenta CHAJA CHICA - ADMIN-C-CH

| Importar Transferencias            |              |                                            |                    |
|------------------------------------|--------------|--------------------------------------------|--------------------|
| Información Mensual                | abril - 2018 | Abierto   0                                |                    |
| Seleccione Cuenta de Origen        |              | Seleccione Cuenta Destino                  |                    |
| Tipo de Cuenta Origen              |              | Tipo de Cuenta Destino                     |                    |
| NO CUT                             |              | CAJA CHICA                                 | •                  |
| Cuenta Origen Nº<br>DIRECCION GRAL |              | Cuenta Destino Nº<br>CAJA CHICA - ADM C-CH | •                  |
| Seleccione el Archivo:             | Selecciona   | r archivo Ningún archieleccionado          |                    |
| Subir Archivo                      | Subir Arc    | hivo                                       |                    |
| Mostrar Archivo por Pantalla       | Mostrar      | Archivo                                    |                    |
|                                    |              |                                            | Importar Registros |

Selecciono el archivo que contiene las transferencias.

- 1. Presiono el botón "Seleccionar Archivo".
- 2. Se abre una ventana donde debe buscar el archivo que contiene las transferencias.

#### 3. Selecciono el archivo y presiono "Abrir"

IMPORTANTE!!! Se debe generar un archivo para cada cuenta origen y destino. Siempre para una IM vigente.

| SISTEMA WEB DE REINDIC                            | ION DE CUEN          | Abrir X                                                                                                    |
|---------------------------------------------------|----------------------|----------------------------------------------------------------------------------------------------|
| IMs Cuentas Ingresos Egresos Transferencias Formu | larios Consultas     | Anu Organizer + Nueva carpeta 🛛 👘 • 🔟 📀                                                                                                    |
|                                                   |                      | Acceso rápido A Nombre Acceso rápido A Nombre Acceso rápido                                                                                                    |
| Importar Transferencias                           |                      | ConeDrive     ConeDrive     ConeDrive |
|                                                   |                      | Este equipo Di Transferencias.txt 03/02/2015 9:01 D                                                                                                    |
| Información Mensual                               | abril - 2018   Abier | D   C                                                                                                    |
| Seleccione Cuenta de Origen                       | 5                    | ele Escritorio                                                                                                    |
| Tipo de Cuenta Origen                             | Tip                  | O Misica                                                                                                    |
| NO CUT                                            | · CA                 | A C = d5 (\tcuentasbk02) (B)                                                                                                    |
| Cuenta Origen Nº                                  | Cu                   | en: = SECUNDARIO (D.)                                                                                                    |
| DIRECCION GRAL.                                   | • CA                 | JAC + Computes (P) + C                                                                                                    |
| Seleccione el Archivo:                            | Seleccionar archiv   | 0                                                                                                    |
| Cubir Archive                                     | Subir Archivo        |                                                                                                    |

Una vez seleccionado el archivo, presionar el botón "Subir Archivo" el cual nos indicará si el mismo fue subido con éxito o caso contrario le informará con un mensaje de error.

Generalmente los problemas para subir el archivo se producen por mala confección de los archivos o campos vacíos.

```
Subir Archivo
```

Subir Archivo Upload status: El archivo fue subido con exito

Una vez que el sistema sube el archivo es posible visualizarlo presionando el botón "Mostrar Archivo"

| Mostrar Archivo por Pantalla |            |        | Mostrar     | Archivo             |                            |                    |
|------------------------------|------------|--------|-------------|---------------------|----------------------------|--------------------|
|                              | Fecha      | Monto  | Nro. Cheque | Acto Administrativo | Observación                |                    |
| C                            | 01/02/2015 | 100.00 | CH1344      | 0000000             | TRansferencia a Caja Chica |                    |
| c                            | 01/02/2015 | 200.00 | CH1345      | 0000000             | reposicion Caja Chica      |                    |
| C                            | 02/02/2015 | 140.00 | CH1346      | 0000000             | Agasajo                    |                    |
| C                            | 02/02/2015 | 100.66 | CH1347      | 0000000             | Consumo diario             |                    |
| C                            | 03/02/2015 | 100.55 | CH1348      | 0000000             | TRansferencia a Caja Chica |                    |
| C                            | 03/02/2015 | 100.99 | CH1349      | 0000000             | TRansferencia a Caja Chica |                    |
| C                            | 03/02/2015 | 100.15 | CH1350      | 0000000             | TRansferencia a Caja Chica |                    |
|                              |            |        |             |                     |                            |                    |
|                              |            |        |             |                     |                            | Importar Registros |

El último paso es "Importar Registros", presionar ese botón y el sistema le mostrará un mensaje donde iniciará el proceso de importación. Se recomienda esperar a que el sistema le informe que las mismas se realizaron correctamente.

| Para comenzar la Importacion precione Ace | ptar UNA SOL | A VEZ y  |
|-------------------------------------------|--------------|----------|
| espere confirmacion del sistema?          |              |          |
|                                           | Aceptar      | Cancelar |
|                                           |              |          |

Mensaje al momento de INICIAR la importación

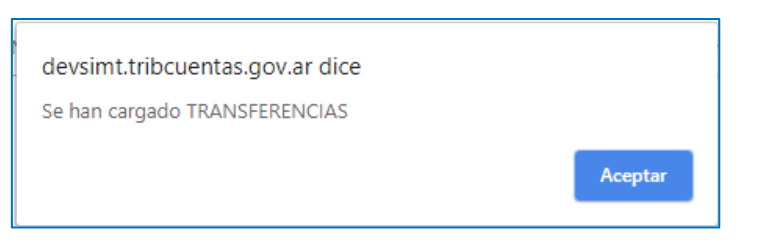

Mensaje al FINALIZAR la importación

Una vez concluida la importación es posible consultar las importaciones que se realizaron para una IM en particular. Para ello seleccionamos la opción "Informes" del menú Transferencias.

| IMs | Cuentas            | Ingresos  | Egresos     | Transferencias      | Transferencias Formularios |  |  |  |  |
|-----|--------------------|-----------|-------------|---------------------|----------------------------|--|--|--|--|
|     | aculta I <b>da</b> | Transform | n dia       | Nueva Transferencia |                            |  |  |  |  |
| Cor | isulta   <b>de</b> | Iransfere | incia       | Eliminar Transfer   |                            |  |  |  |  |
| Ir  | nformación         | Mensual : | abril - 201 | Elmportar Transfe   | erencias desde             |  |  |  |  |
|     | Concultar          |           |             | Archivo             |                            |  |  |  |  |
|     | Consultar          |           |             | Informes            |                            |  |  |  |  |

Selecciono la IM y presiono el botón "Consultar"

| -Consulta   <b>de Tra</b>              | insferencia                         |               |                                     |                            |                                                                                        |                                                             |                      |
|----------------------------------------|-------------------------------------|---------------|-------------------------------------|----------------------------|----------------------------------------------------------------------------------------|-------------------------------------------------------------|----------------------|
| Información Me                         | ensual : abril - 2018   Abierto   0 | •             |                                     |                            |                                                                                        |                                                             |                      |
| Consultar                              |                                     |               |                                     |                            |                                                                                        |                                                             |                      |
|                                        |                                     |               |                                     |                            |                                                                                        |                                                             | Consultar            |
| Fecha                                  | Nombre Cta Origen                   | Nº Cta Origen | Monto                               | Acto Adm                   | Obs.                                                                                   | Nombre Cta Destino                                          | Nº Cta Destino       |
| 01/02/2015                             |                                     |               | \$ 100,00                           | 00000000                   | TRansferencia a Caja Chica                                                             | CAJA CHICA - ADM.                                           | C-CH                 |
| 01/02/2015                             |                                     |               | \$ 200,00                           | 00000000                   | reposicion Caja Chica                                                                  | CAJA CHICA - ADM.                                           | C-CH                 |
| 02/02/2015                             |                                     |               | \$ 140,00                           | 00000000                   | Agasajo                                                                                | CAJA CHICA - ADM.                                           | C-CH                 |
| 02/02/2015                             |                                     |               | \$ 100,66                           | 00000000                   | Consumo diario                                                                         | CAJA CHICA - ADM.                                           | C-CH                 |
| 02/02/2013                             |                                     |               |                                     |                            |                                                                                        |                                                             |                      |
| 03/02/2015                             |                                     |               | \$ 100,55                           | 00000000                   | TRansferencia a Caja Chica                                                             | CAJA CHICA - ADM.                                           | C-CH                 |
| 03/02/2015<br>03/02/2015               |                                     |               | \$ 100,55<br>\$ 100,99              | 00000000                   | TRansferencia a Caja Chica<br>TRansferencia a Caja Chica                               | CAJA CHICA - ADM.<br>CAJA CHICA - ADM.                      | C-CH<br>C-CH         |
| 03/02/2015<br>03/02/2015<br>03/02/2015 |                                     |               | \$ 100,55<br>\$ 100,99<br>\$ 100,15 | 00000000 00000000 00000000 | TRansferencia a Caja Chica<br>TRansferencia a Caja Chica<br>TRansferencia a Caja Chica | CAJA CHICA - ADM.<br>CAJA CHICA - ADM.<br>CAJA CHICA - ADM. | С-СН<br>С-СН<br>С-СН |

Para ver cómo debe prepararse el archivo para importar, deberá consultar correspondiente el manual en la página web de la AGPJ.

## CERRAR RENDICION ANUAL

Una vez cargados todos los meses del ejercicio, de enero a diciembre, estaremos en condiciones de cerrar la Información Anual, tendremos que dirigirnos a la pestaña correspondiente y a la opción "Cerrar Rendición"

| Consultas | Anual                      | Martes 27 de Juni                        |
|-----------|----------------------------|------------------------------------------|
|           | Cerrar                     | Rendición                                |
| Mensual   |                            | ir Consolidado Anual                     |
|           |                            |                                          |
|           |                            |                                          |
|           | <b>Consultas</b><br>Insual | Consultas Anual<br>Cerrar<br>ISUA Imprim |

En la página que aparecerá seleccionamos el ejercicio a cerrar y haremos clic en "consultar"

| IMs Cuentas   | Ingresos Egr | resos Transferencia | as Formularios | Consultas | Anual     | Mar |
|---------------|--------------|---------------------|----------------|-----------|-----------|-----|
| Cierre de Rei | ndición Anu  | al                  |                |           |           |     |
| Ejercicio:    | 2022         |                     |                | •         | Consultar |     |
|               |              |                     |                |           |           |     |

Realizada la consulta, nos aparecerá el estado de todas las IM que conforman el ejercicio, todas ellas deberán estar en estado "Cerrado" para poder cerrar el año.

| Jene de M   | endición Anual |             |         |
|-------------|----------------|-------------|---------|
| Ejercicio:  | 2022           |             |         |
| Informacior | nes Mensuales- |             |         |
| Periodo     | Ejercicio      | FechaCierre | Estado  |
| 01-ENE      | 2022           | 24/11/2022  | Cerrado |
| 02-FEB      | 2022           | 24/11/2022  | Cerrado |
| 03-MAR      | 2022           | 28/11/2022  | Cerrado |
| 04-ABR      | 2022           | 30/11/2022  | Cerrado |
| 05-MAY      | 2022           | 30/11/2022  | Cerrado |
| 06-JUN      | 2022           | 10/03/2023  | Cerrado |
| 07-JUL      | 2022           | 10/03/2023  | Cerrado |
| 08-AGO      | 2022           | 14/03/2023  | Cerrado |
| 09-SEP      | 2022           | 14/03/2023  | Cerrado |
| 10-OCT      | 2022           | 14/03/2023  | Cerrado |
| 11-NOV      | 2022           | 14/03/2023  | Cerrado |
|             | 2022           | 27/06/2023  | Cerrado |

Al hacer clic en "Cerrar Rendición Anual", nos aparecerá el siguiente cartel con la leyenda, haremos clic en "Aceptar"

devsimt.tribcuentas.gov.ar dice ¿Al Cerrar se va a presentar la IM para su ESTUDIO en Tribunal de Cuentas. Esta Seguro que desea cerrar? Aceptar Cancelar

## Impresión de constancia mensual

Si necesita imprimir una constancia de cierre de IM, acceda por el menú IMs  $\rightarrow$  Imprimir Constancia

| IMs Cuenta                         | Ingresos                                      | Egresos | Transferencias       | Formularios | Consultas | Anual          | Jueves 08 de Febrero de 2024 |  |
|------------------------------------|-----------------------------------------------|---------|----------------------|-------------|-----------|----------------|------------------------------|--|
| Inicio > IMs > Imprimir Constancia |                                               |         |                      |             |           |                |                              |  |
| -Impresion                         | Impresion de Constancia de Presentacion de IM |         |                      |             |           |                |                              |  |
| Ejercicio                          | ):                                            | -       | 2023                 |             | •         |                |                              |  |
| Informa                            | ción Mens                                     | ual:    | marzo - 2023   Cerra | ado   1     | •         | Ver Constancia |                              |  |
|                                    |                                               |         |                      |             |           |                |                              |  |

| Auditoria General<br>de la Provincia de Jujuy                                         |                                    |
|---------------------------------------------------------------------------------------|------------------------------------|
| CONSTANCIA DE PRESENTACION DE                                                         |                                    |
| INFORMACION MENSUAL                                                                   |                                    |
|                                                                                       |                                    |
| ORGANISMO / UDO: DIRECCION GENERAL DEL SERVICIO PENITENCIARIO DE JUJUY                |                                    |
| PERIODO : 3 - EJERCICIO: 2023 - RECTIFICATIVA: 1                                      |                                    |
| FECHA y HORA DE CIERRE: 28/11/2023 09:47:00 a.m.                                      |                                    |
| CS: 1C081583630687540272                                                              |                                    |
|                                                                                       | San Salvador de Jujuy , 08/02/2024 |
| Conserve este recibo como comprobante de Presentacion<br>Datos sujetos a verificacion |                                    |